# **TWOVISION**XX 簡単操作ガイド

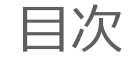

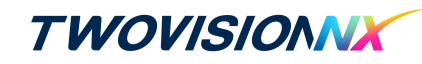

# ハードウェア紹介

| TWOVISION NXの構成 | Ρ4 |
|-----------------|----|
| 電源を入れる/切る       | Ρ5 |
| ログイン            | P7 |

## 練習を始める

| 使用環境設定 | Р9  |
|--------|-----|
| モード設定  | P10 |
| 画面の見方  | P11 |

# ラウンドを始める

| モード設定   | P15 |
|---------|-----|
| コース選択   | P16 |
| ラウンド設定  | P17 |
| プレイヤー設定 | P18 |
| 画面の見方   | P19 |
| ショットをする | P21 |

# 消耗品を購入する

| 登録。 | 購入方法 |  | P23 |  |
|-----|------|--|-----|--|
|-----|------|--|-----|--|

# オンラインサービス

| アプリの利用方法   | P25 |
|------------|-----|
| アプリの登録方法   | P26 |
| GLF(大会)とは? | P27 |
| 大会申請方法     | P28 |
| よくある質問     | P29 |

# メンテナンス

| プロジェクターフィルター掃除方法 | P31 |
|------------------|-----|
| オートティーアップゴムティー交換 | P32 |
| トラブル用チャットツール     | P33 |
| アフターサービス         | P34 |

# **GOLFZON STORE MANAGER**

| 店舗運営サイト |  | P36 |
|---------|--|-----|
|---------|--|-----|

# 製品マニュアル

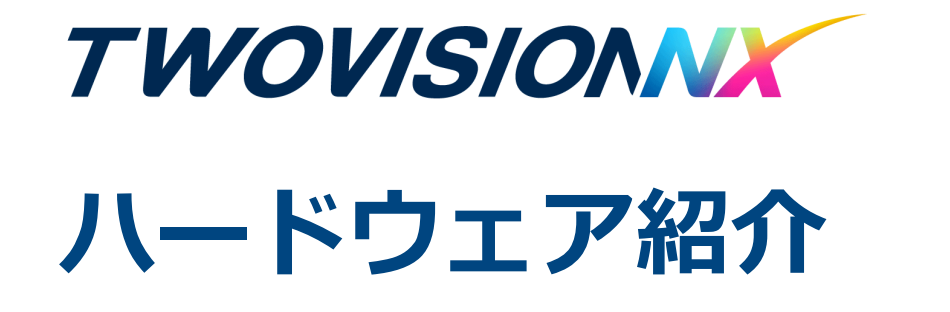

# TWOVISION NXの構成

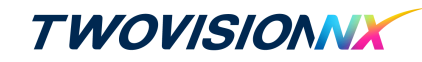

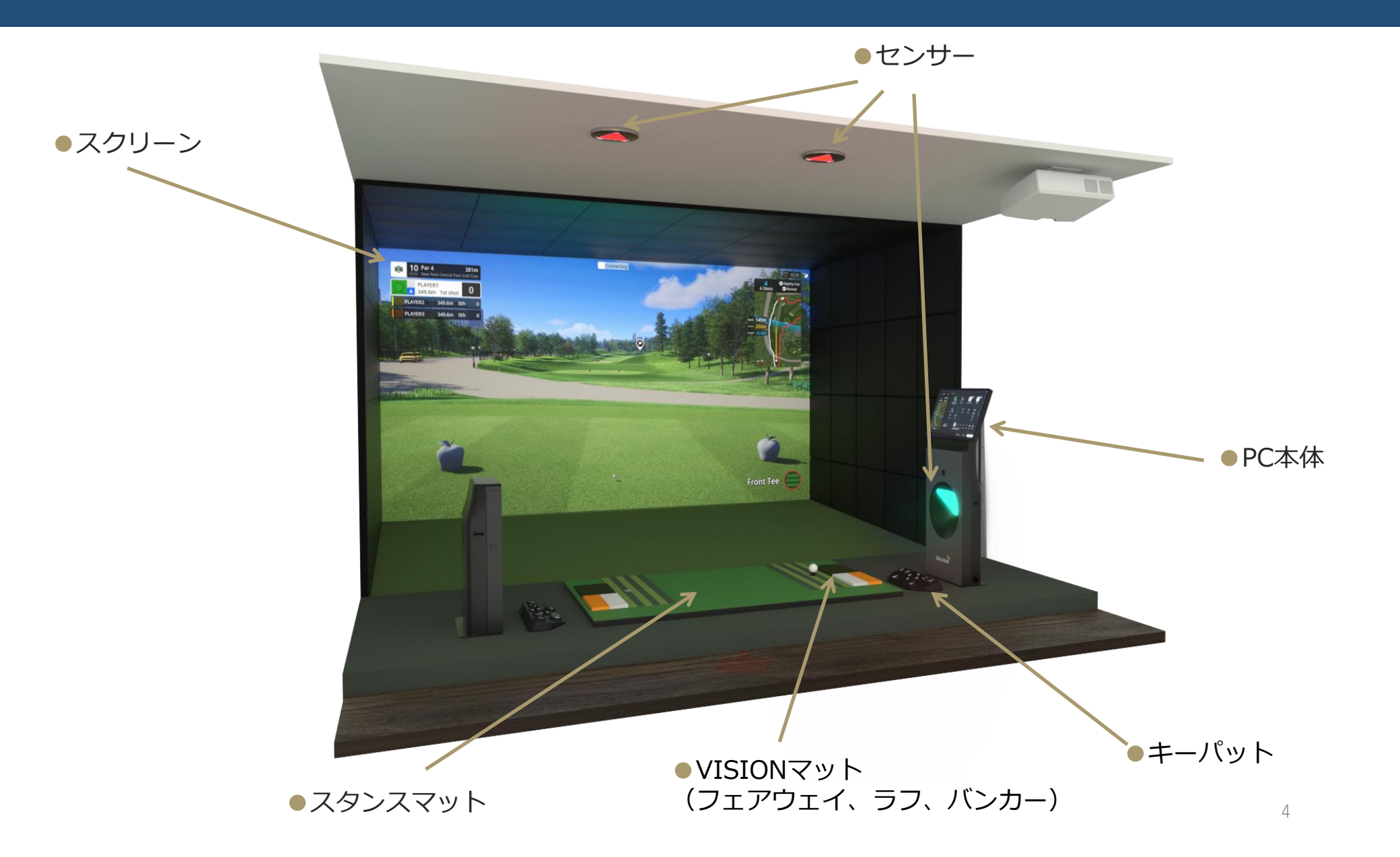

# 電源を入れる/ソフトを立ち上げる **TWOVISION**

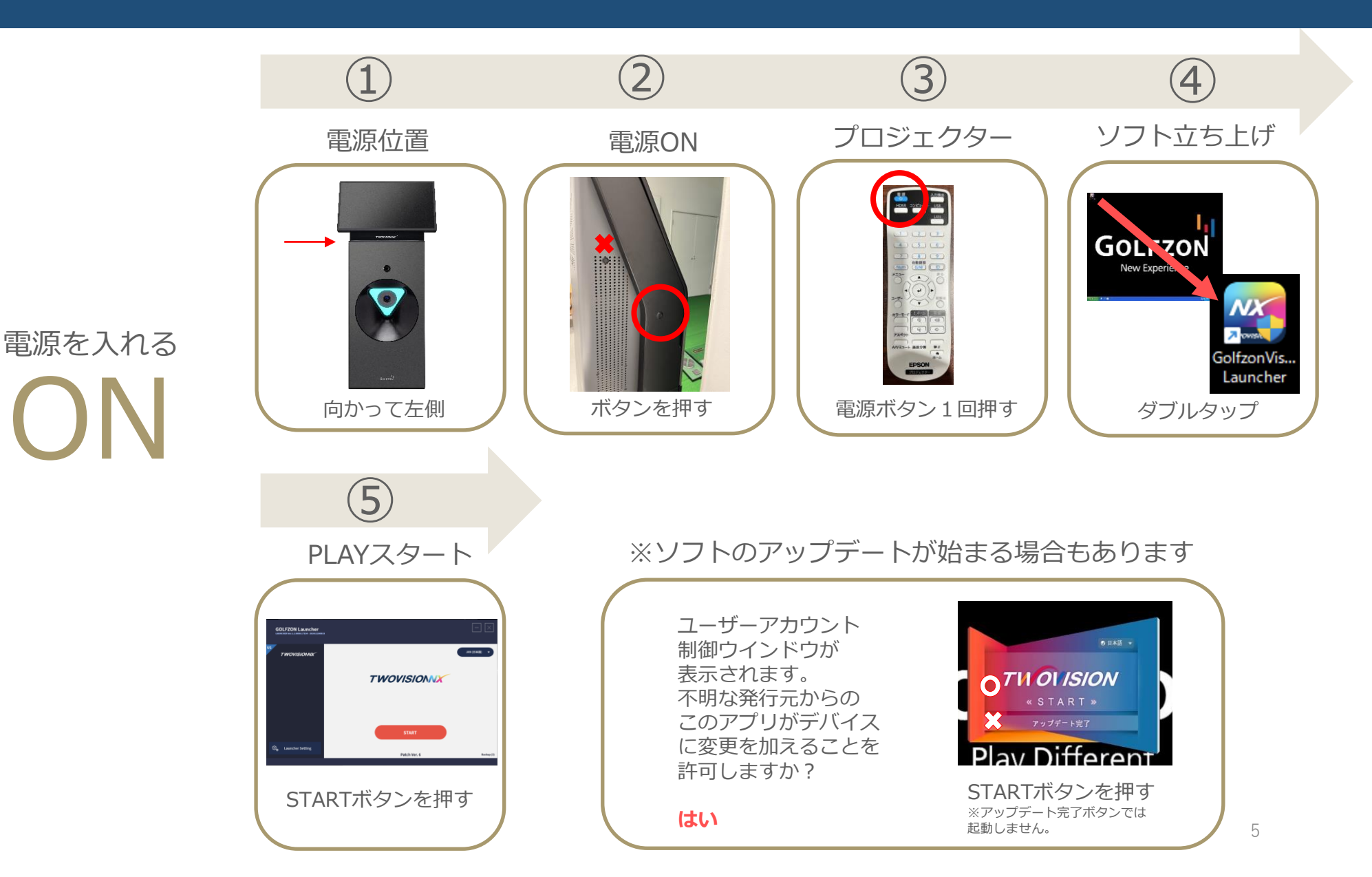

電源を切る/ソフト終了する

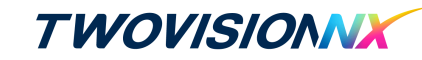

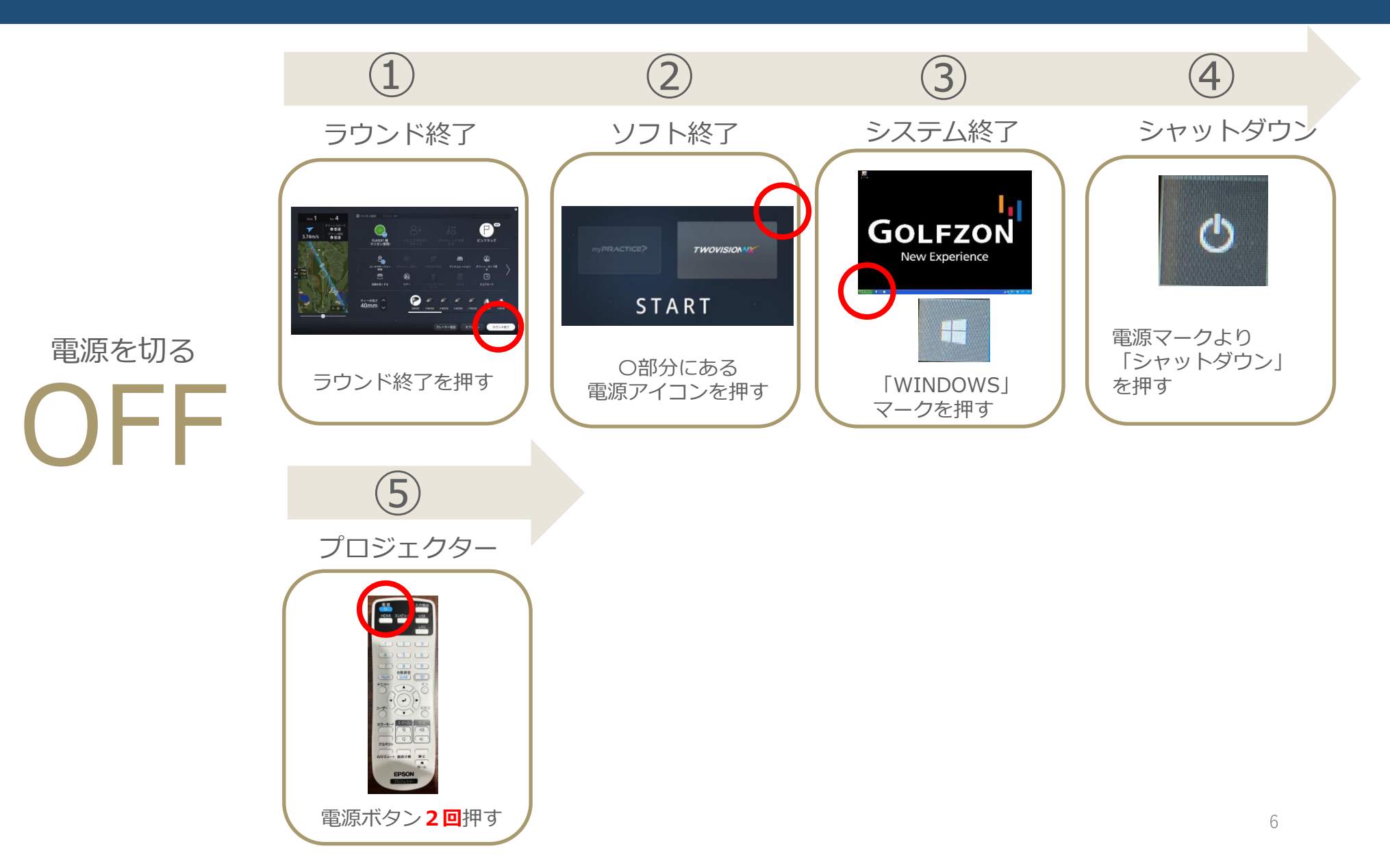

ログイン

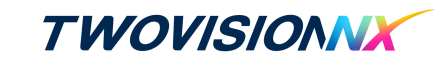

7

【スタート画面】 ラウンドを始める 練習を始める TWOVISION my**PRACTICE** START 詳細15ページ~ スマートログイン 124391 詳細9ページ~ Э ログイン 8+ ゲスト登録 8+ ゲスト登録 う ログイン ⑦ ログイン 8+ ゲスト登録 ⑦ ログイン 8+ ゲスト登録 () ログイン 8\* ゲスト登録 → ログイン 8<sup>+</sup> ゲスト登録 ⑦ ログイン 8+ ゲスト登録 erg loof 練習場 以前 次

> 画面上に表示される6桁の数字をモバイルアプリに入力してスマートログインが可能です ゲストでプレーする場合は<ゲスト登録>をクリック

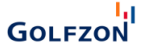

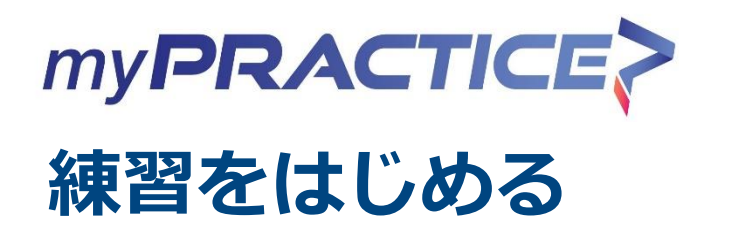

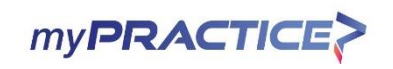

# 使用環境設定

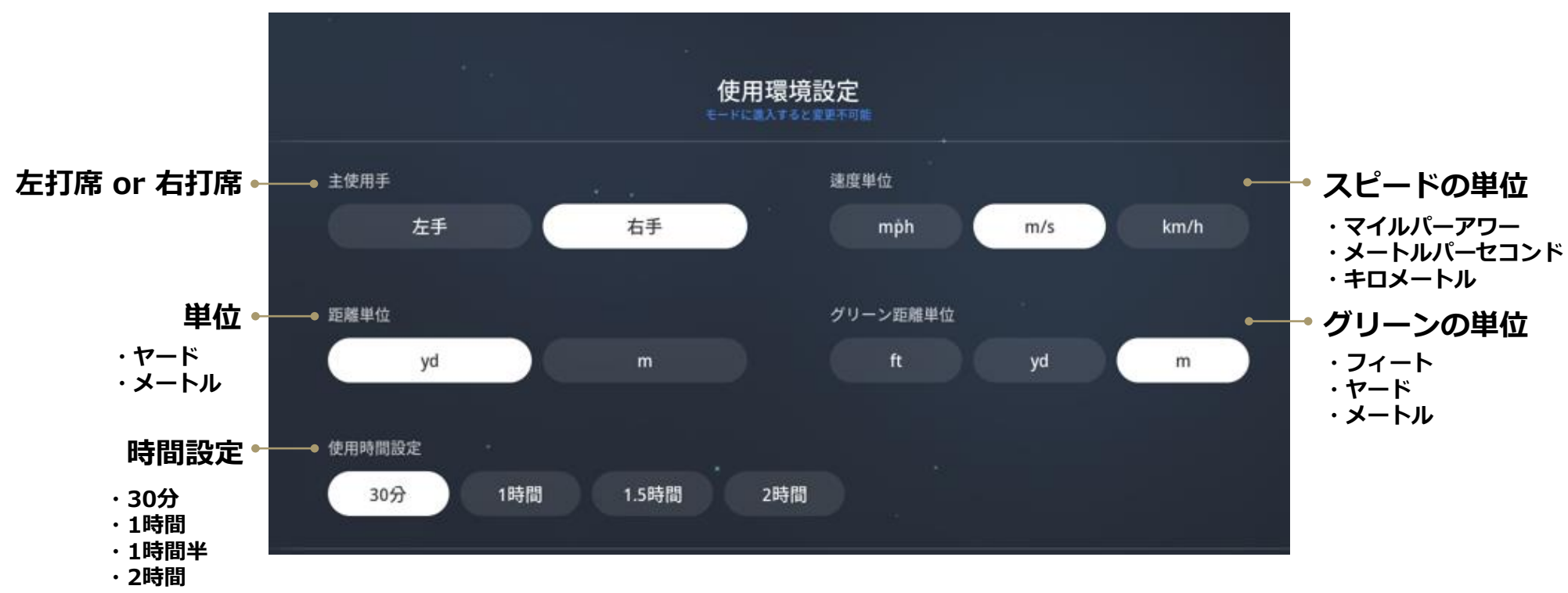

※時間設定はmy PRACTICEのみ可能

練習場メニュー画面

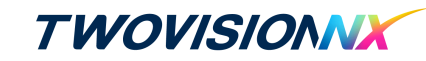

統計の初期化

ボール選択

練習場終了

## ■ 4つのメニューの練習場モードがあります

- ・ドライビングレンジ:広い練習場でドライバーからウェッジまで様々なショットデータを分析し、練習することができます。
- ・ショットゲーム : ショットの環境(練習ライ、グリーン傾斜、グリーンスピード、ピン位置)を変更しながら距離別練習することができます。
- ・アプローチ : 欲しい地形の位置でグリーン環境(グリーン傾斜、グリーンスピード、ピン位置)を変更しながら練習できます。

ミニマップの点線半径内で欲しい位置をタッチすると該当する位置へ移動します。

・パッティング : グリーンの環境(練習ライ、グリーン傾斜、グリーンスピード)を変更しながらパッティングを練習するができます。

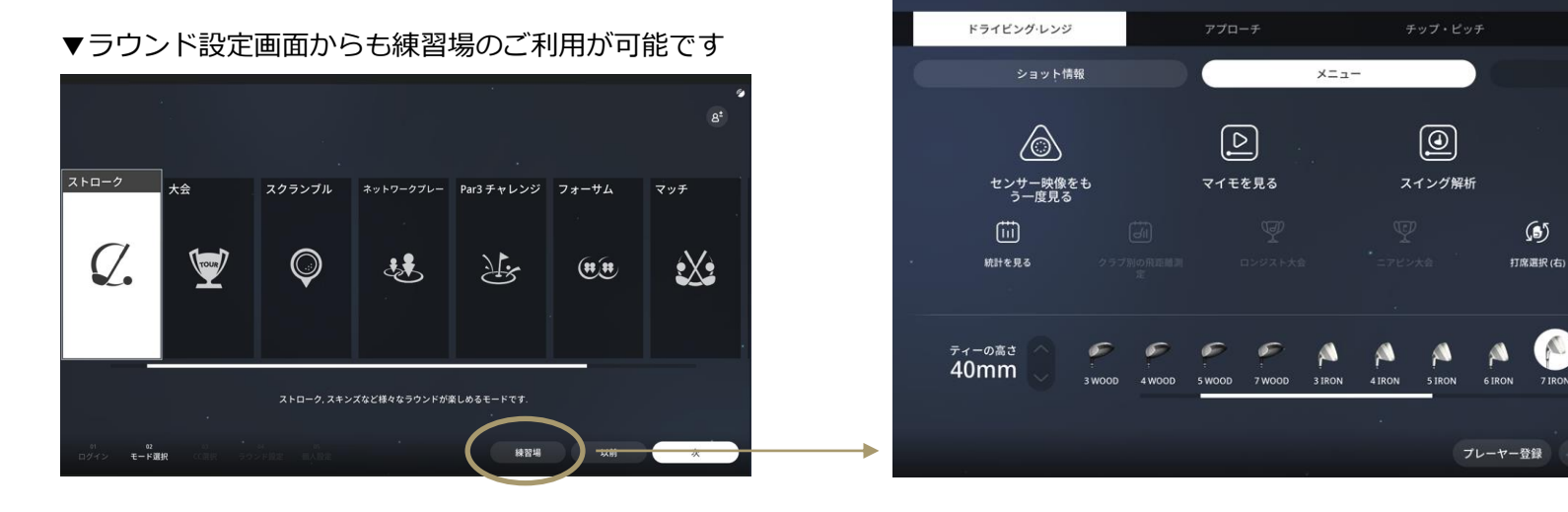

#### ▼上のモード名を選択してモードを切り替えることができます。

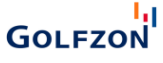

# 画面の見方(スクリーン側)

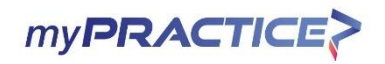

### ■スクリーン画面 (ドライビングレンジ3D空間のメイン画面)

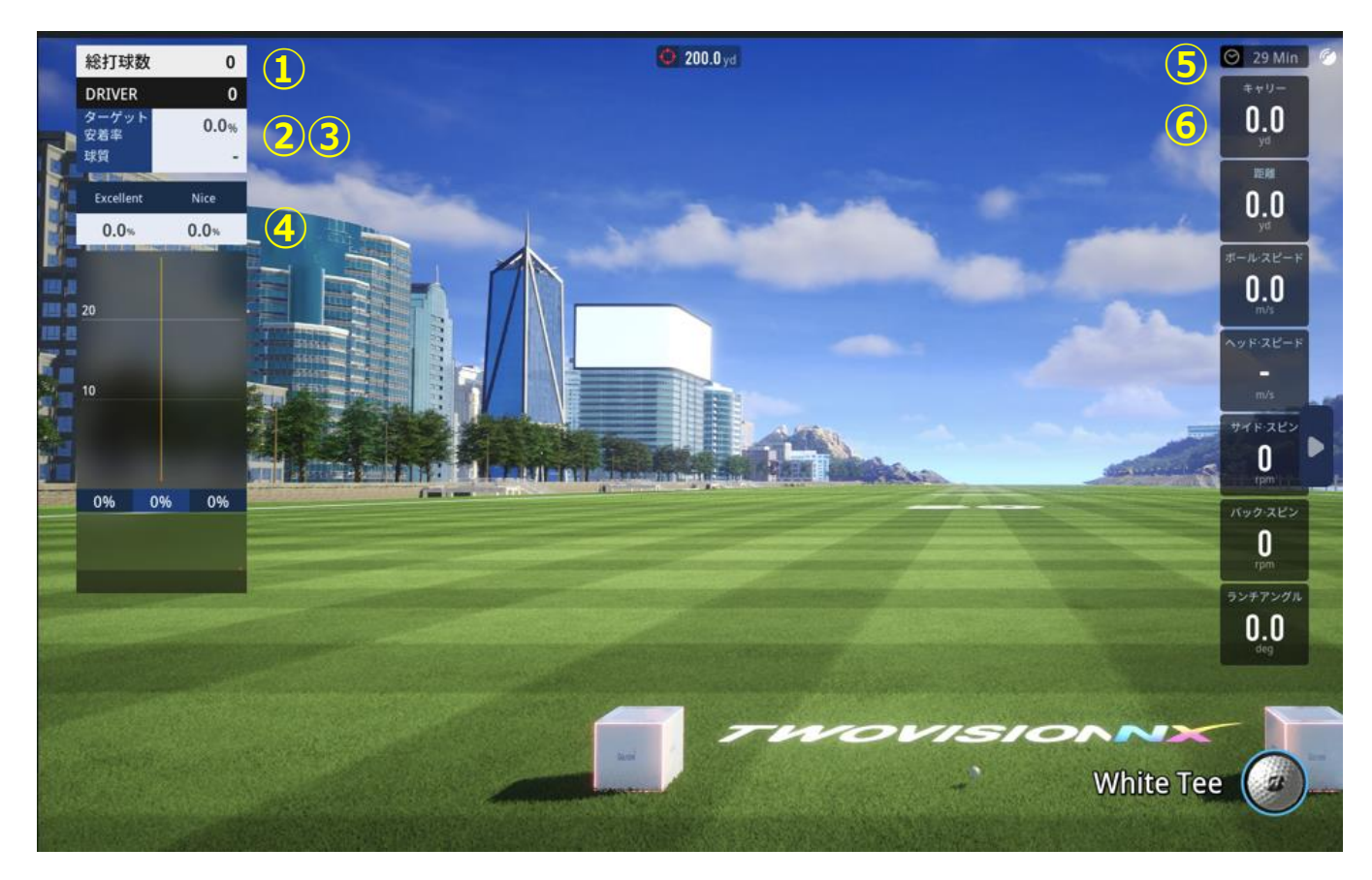

### 【画面表記内容】

| ① 総練習したス  | ボール数        |
|-----------|-------------|
| ② ターゲット:  | キープ率(%)     |
| ③ ボールタイ:  | プ           |
| ④ ターゲットの  | のボールキープ率(%) |
| ⑤ 残りの練習   | 時間表示        |
| ⑥ Shotの測定 | データ表示       |

画面の見方(モニター側)

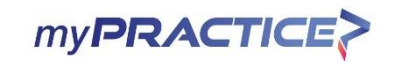

### ■モニター画面

### 【ドライビングレンジ】

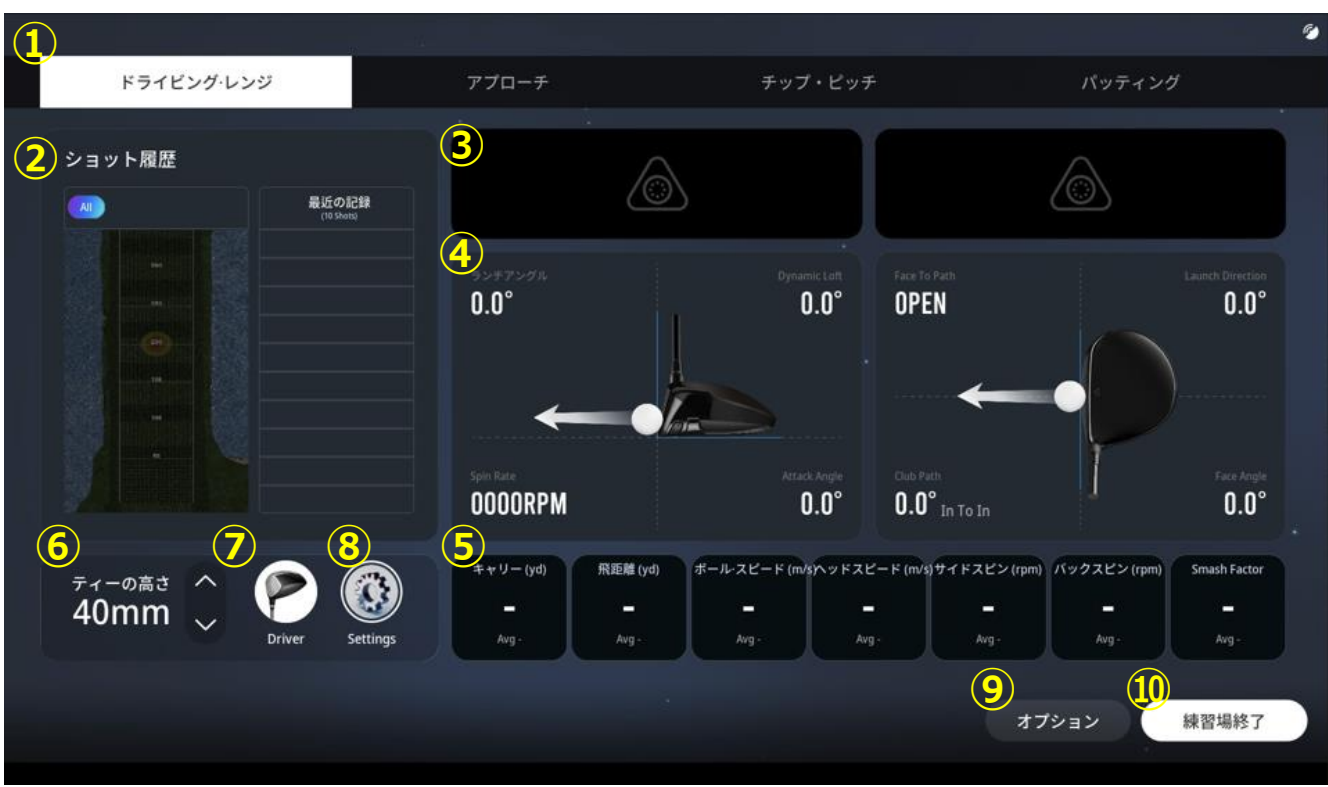

### 【画面表記内容】

- ① 練習場変更
- ② 最近の10ショットのリストとスイング映像
- ③ センサー映像
- ④ ショット分析の情報を表示する
- ⑤ ショット測定データ表示
- ⑥ ティーの高さ設定
- ⑦ 現在クラブ、クラブ変更
- ⑧ 距離変更
- ⑨ オプション設定
- ⑩ 練習場終了

# 画面の見方(モニター側)

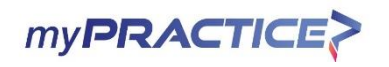

### ■モニター画面

### 【ショットゲーム】

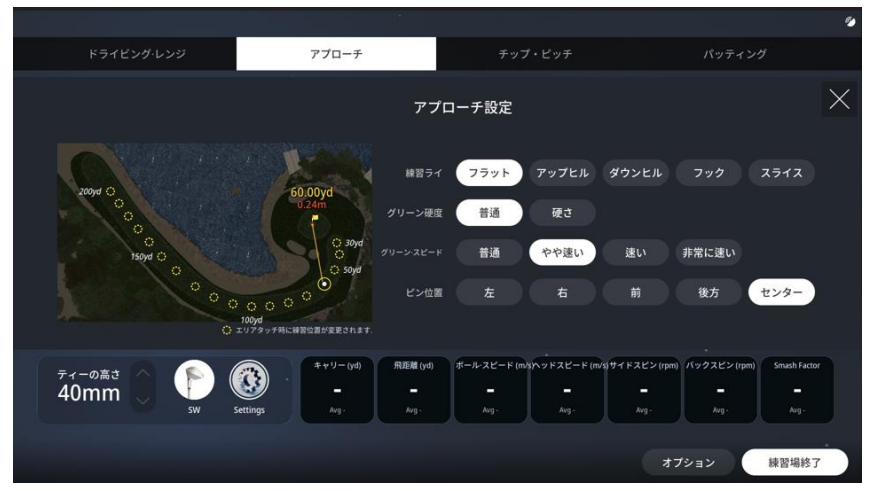

### 【パッティング】

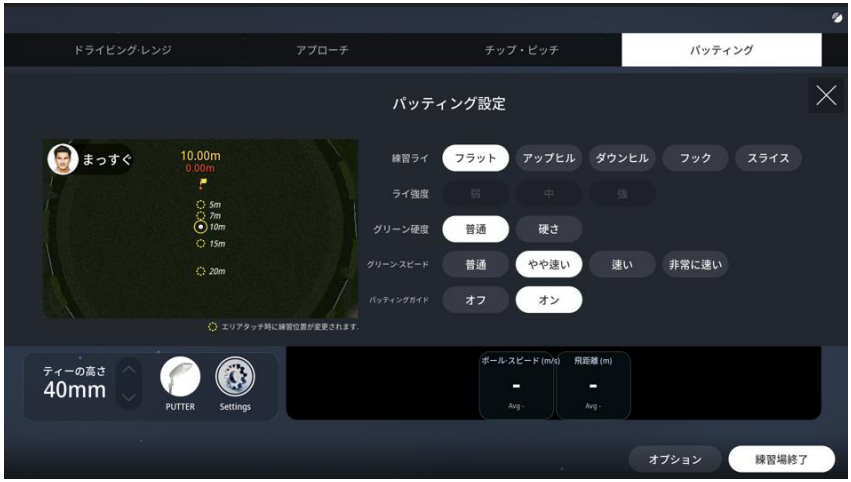

#### 【アプローチ】

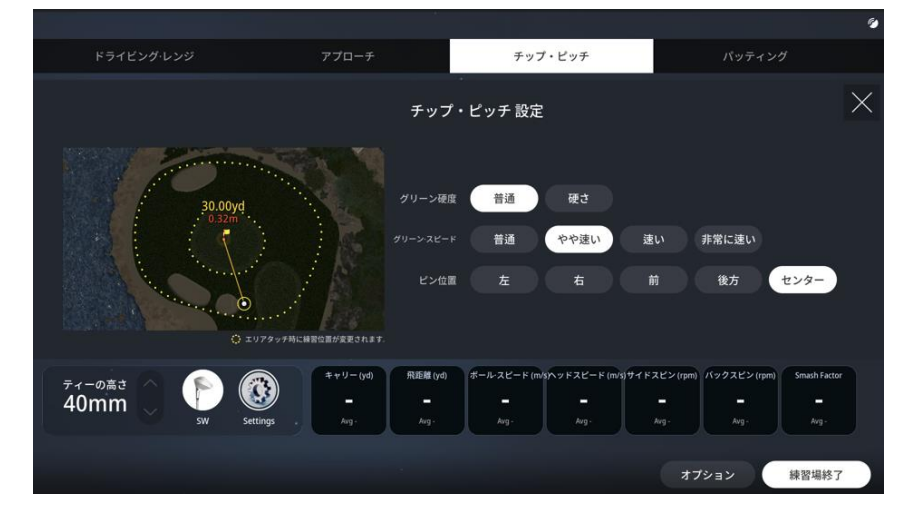

### ■オプション画面

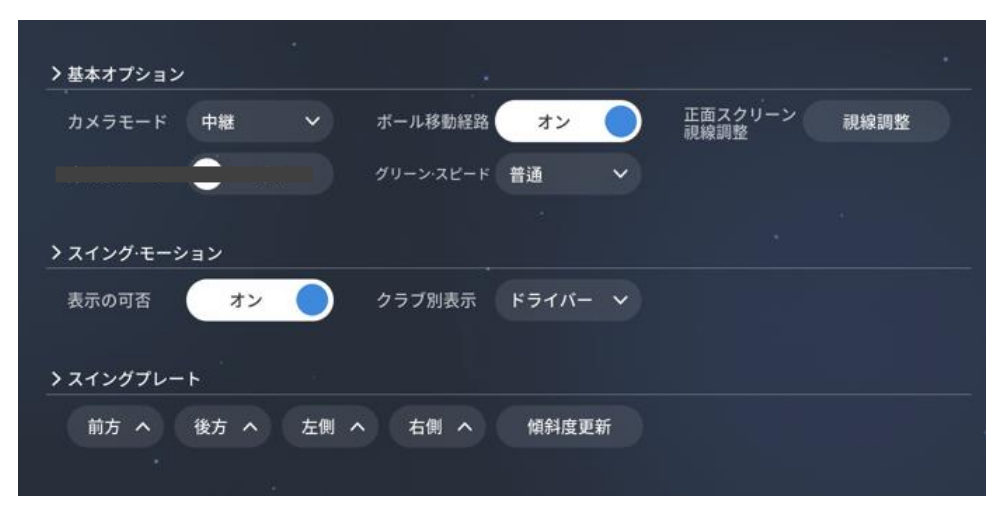

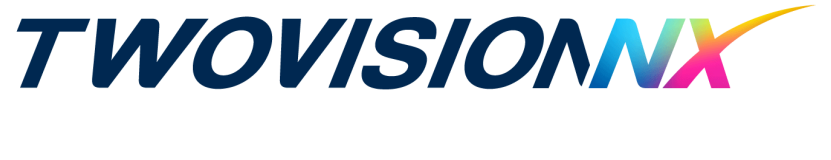

# ラウンドをはじめる

モード選択

TWOVISIONNX

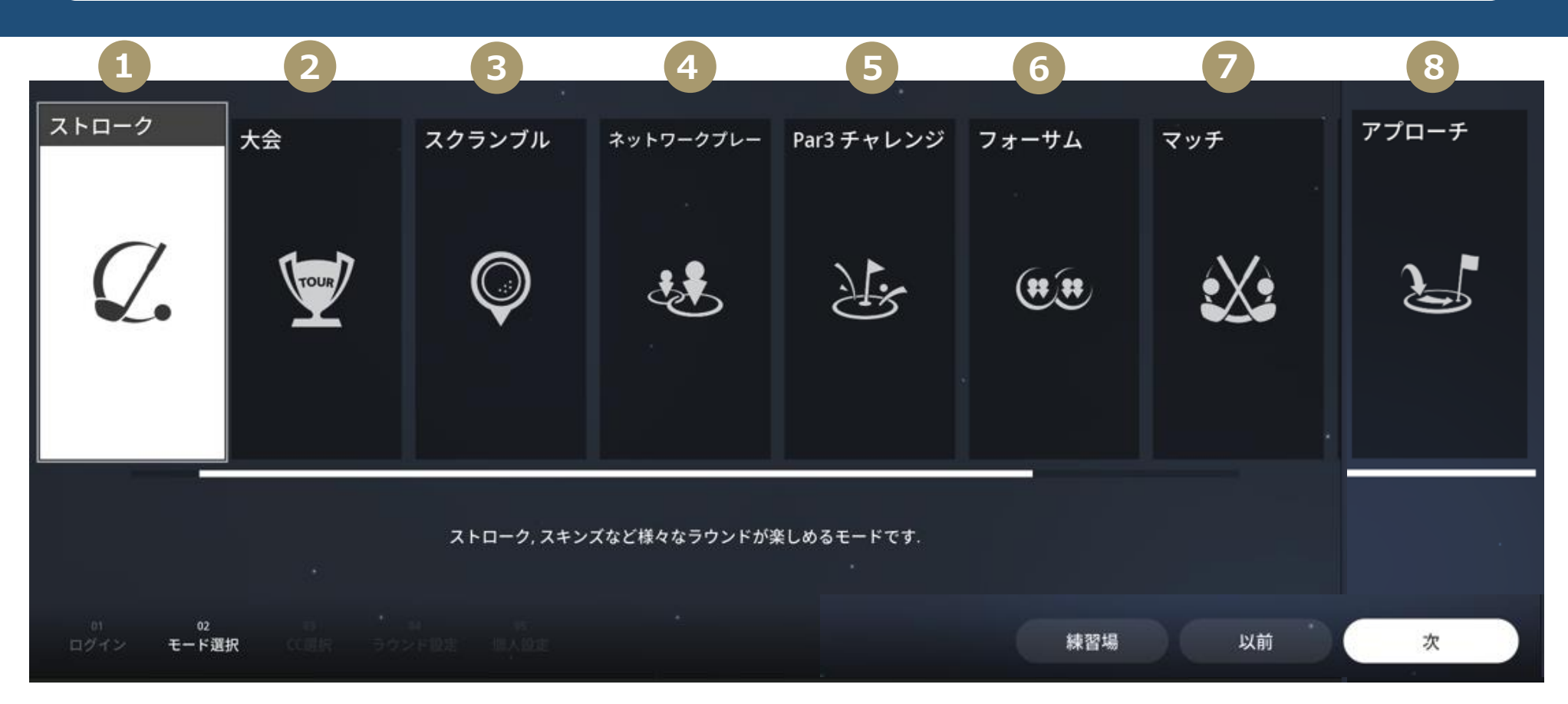

- ① ストローク: 1番多く利用されるモード。このモードでラウンド条件を自由に設定できます。
- ② 大会:個人や団体が開設した様々な種類の大会に参加できます。開設者が定めた条件と規則によって大会が進行されます。
- ③ スクランブル: 3名から6名用。各プレイヤーがティーショットを打ち、ホールアウトするまで各チームのベストショットを打ち続けます。
- ④ <u>ネットワークプレイ</u>:同じ店舗もしくは別の店舗に参加している友人たちと一緒にリアルタイムでプレーができるサービスです(TWOVISIONのみ)
- ⑤ PAR3チャレンジ: PAR3だけで構成された18ホールコースが楽しめます。
- ⑥ フォーサム: 4または6名が2チームまたは3チームに分かれて対決。2人が1つのボールを一緒に使用しながらプレーします。
- ⑦ マッチ: 2名のプレイヤーが1:1で対決。ホールごとに勝者を決めてもっとも多くのホールで勝利した人がラウンドの優勝者になります。
- ⑧ アプローチ:全てのホールの基準打数が3です。

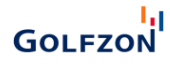

コース選択

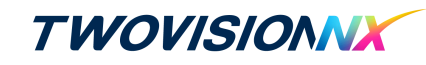

#### ラウンドを希望するコース選択します

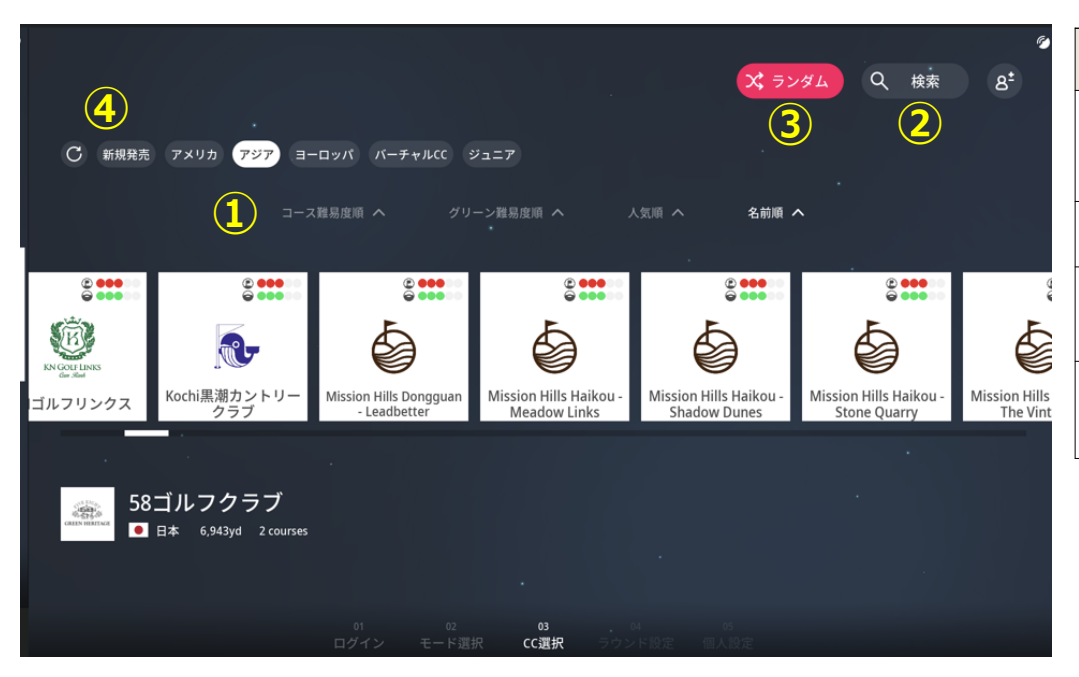

| 目的                | 方法                                                              |  |  |  |
|-------------------|-----------------------------------------------------------------|--|--|--|
| ①コース項目を整列する       | [コース難易度] [グリーン難易度] [人気順] [名前順]の<br>ボタンをタッチして下さい。コースの項目が並び替えします。 |  |  |  |
| 2コース検索            | 検索ボタンをタッチしてゴルフ場名をご入力下さい。                                        |  |  |  |
| ③ランダムでコースを選択する    | ランダムボタンをタッチして下さい。                                               |  |  |  |
| ④新規コース/地域/ジュニアを見る | 上の目的に合うタグを選択して下さい。(複数選択可能)                                      |  |  |  |

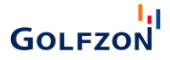

ラウンド設定

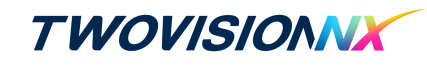

#### ラウンド方式、ゲーム方式、風の強さなどの設定やグリーン上の表示など細かなコース設定が可能です。

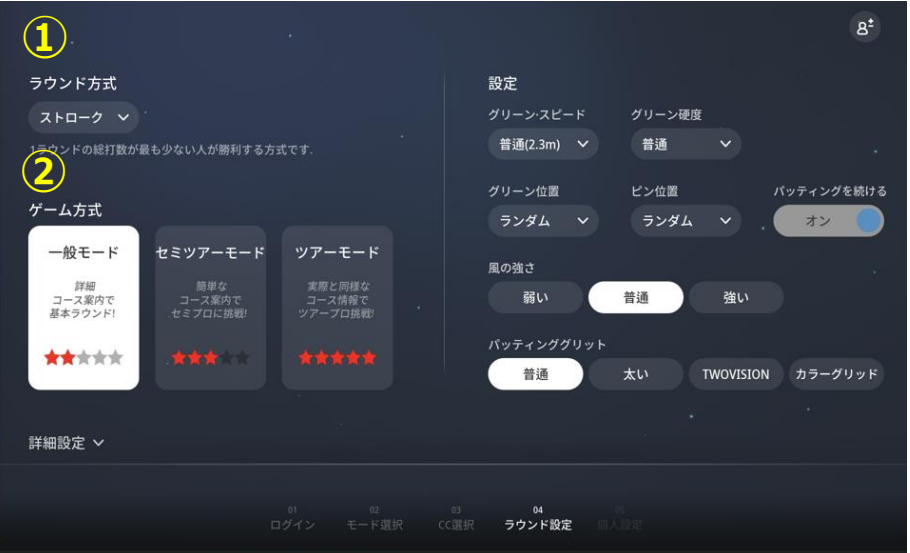

#### ①ラウンド方式

| ラウンド方式    | 特徴                                                                            |
|-----------|-------------------------------------------------------------------------------|
| ストローク     | 1 ラウンドで累計打数を記録が一番少ない人が優勝者になります。                                               |
| 新ペリア      | 任意の6ホールを除いて、残り12ホールの成績から計算方式によって各プレーヤーの<br>ハンデが算出されます。実際の成績にハンデが反映され優勝者になります。 |
| ラスベガス     | 4名のプレーヤーが2名1組になり、ホールごとチームを組み替えながらプレーする方式。                                     |
| ステーブルフォード | ダブルボギー以下の成績には0点を与え、成績がそれより高くなると1点づつ加算されます。1ラウンドの累計が一番高い点数を記録した人が優勝者になります。     |
| スキンズ      | ホールごと勝負が決まります。                                                                |

#### ②ゲーム方式

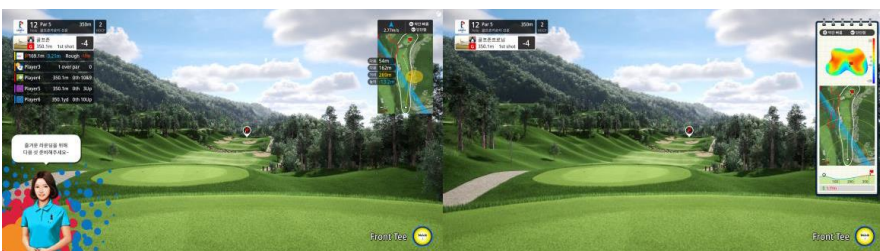

[ノーマルモード]

[セミツアー/ツアーモード]

| ゲーム方式      | 説明                                     |
|------------|----------------------------------------|
| [ノーマルモード]  | 全てのユーザーが楽しくTWOVISON NXを楽しむモードになります。    |
| ★★☆☆☆      | 既存製品のゲーム難易度と差はありませんので、一般的に楽しめます。       |
| [セミツアーモード] | フィールドの面白さが強化されたモードになります。               |
| ★★★☆☆      | コース別攻略が必要で、ラフ、バンカーペナルティーが最大3段階で提供されます。 |
| [ツアーモード]   | フィールドの難しさまで感じられるNX上級者モードになります。ラフ、バンカー  |
| ★★★★★      | ペナルティーが最大4段階まで提供し、グリーングリット情報も制限されます。   |

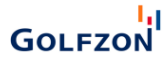

プレイヤー設定

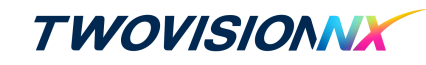

プレイヤーは1人から最大6人までの同時ラウンドが可能です。

| スマートログイン 124391                           |                                                                  |                     |                         | オプション                 | 説明                                             |
|-------------------------------------------|------------------------------------------------------------------|---------------------|-------------------------|-----------------------|------------------------------------------------|
| ▶ 一括設定 離易度 ∨ ティ                           | ーの高さ 〜 Tee位置 〜 打席 〜                                              | -<br>コンシード 〜 マリガン 〜 | スイングプレート 〜 ピンフラッグ 〜     | ①難易度                  | プレーヤーのレベルを設定して下さい。                             |
| PLAYER1         単規規定 プロマーチャーの高さ 40mm マートで | <ul> <li>(2) (2) (2) (2) (2) (2) (2) (2) (2) (2)</li></ul>       | € ログイン              | 8 <sup>*</sup> ゲスト登録    | ②ティー高さ                | ティーの高さを指定してください。<br>該当オプションはラウンド中プレーヤーが変更可能です。 |
| コンシード 1.00 m V マリガン 無制限 V スインダワ           | ブレート ハード 🏏 ビンフラッグ 維持 🏏                                           |                     |                         | ③ティー位置                | ティーショット時、使用するティーインググラウンドを設定して下さい。              |
|                                           | G <sup>+</sup> ゲスト登録                                             | う ログイン              | イン 8 <sup>+</sup> ゲスト登録 | ④打席                   | プレーヤーが左利きか、右利きかをご設定下さい(左打席がある場合のみ)             |
|                                           |                                                                  |                     |                         | ⑤コンシード                | グリーンからホールから特定の距離内にボールが近づいたときにボールがホール           |
|                                           |                                                                  |                     |                         |                       | に入ったと認めるものをコンシードといいます。コンシード距離を指定してください。        |
| Э ロガイン                                    | G <sup>+</sup> ゲスト登録                                             | → ログイン              | 8* ゲスト登録                | ⑥マリガン                 | ペナルティなしにもう一度やるショットをマリガンといいます。 1ホールでマリガンを       |
| 9 47 17                                   |                                                                  |                     |                         |                       | 1回使用できます。1ラウンドで許可するマリガンの数を指定します。               |
|                                           |                                                                  |                     |                         | ⑦スイングプレート             | スイングプレートの最大の傾斜をご設定下さい。                         |
|                                           | ・<br>01 02 03 04 <b>05</b><br>ログイン モード選択 CC選択 ラウンド設定 <b>個人設定</b> |                     |                         | @ピ <sup>ヽ</sup> ,フラッガ | グリーンでパター時、ホールにフラッグを置くのかをご設定下さい。                |
|                                           |                                                                  |                     |                         |                       | 該当オプションはラウンド中にもプレーヤーが変更可能です。                   |

#### ■難易度に関して

・ビギナーモード

方向の修正、距離のボーナスがつくモード。初心者におススメ。

- ・アマチュアモード
- 一般的なモード
- ・プロモード

アマチュアモードよりシビアな設定。上級者やプレイに慣れてきた方におススメ。

・ツアーモード

プロモードより厳しい設定になります

画面の見方(スクリーン)

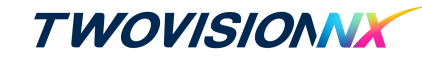

### ■ラウンド画面

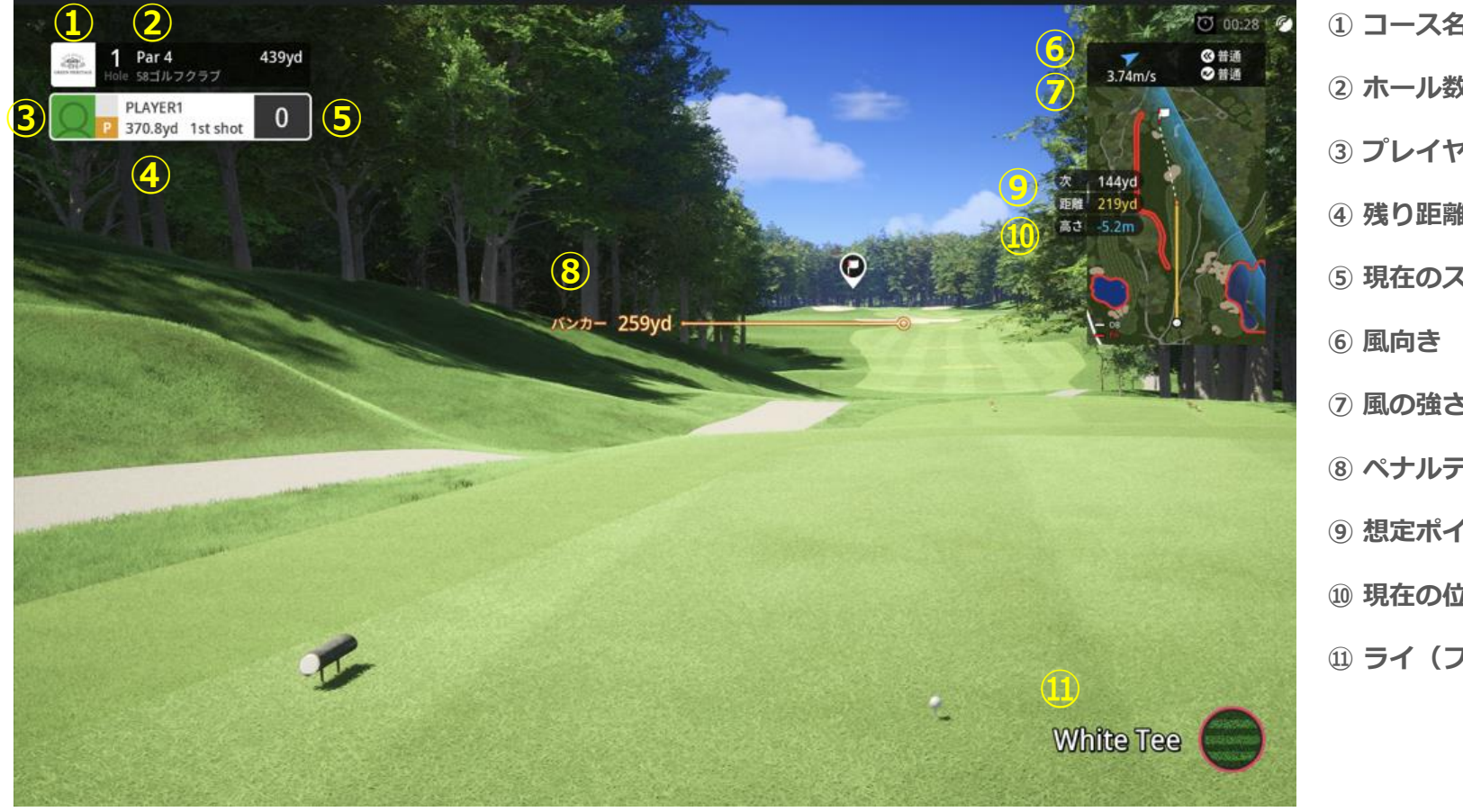

### 【画面表記内容】

| ② ホール数                     |
|----------------------------|
| ③ プレイヤー名                   |
| ④ 残り距離                     |
| ⑤ 現在のスコア                   |
| ⑥ 風向き                      |
| <ol> <li>⑦ 風の強さ</li> </ol> |
| ⑧ ペナルティーエリアまでの距離           |
| ⑨ 想定ポイントまでの距離              |
| ⑩ 現在の位置からの高低差              |
| ⑪ ライ(フェアウェイ・ラフ・バンカー)       |
|                            |

画面の見方(モニター側)

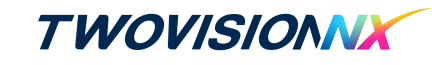

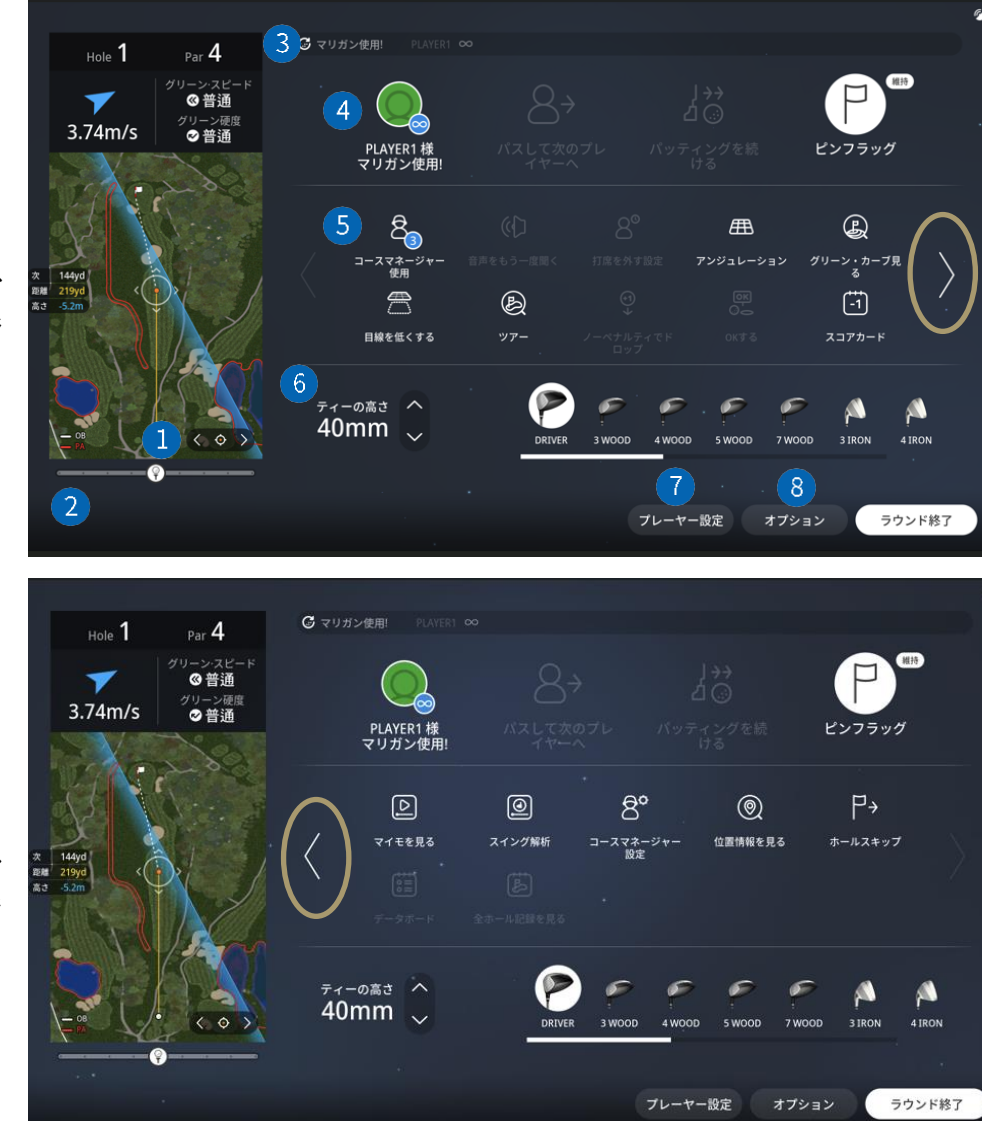

| 番号 | 機能                 | 番号 | 機能         |
|----|--------------------|----|------------|
| 1  | 視線調整ボタン            | 5  | 付加機能       |
| 2  | ティーボックス位置調整ボタン     | 6  | ティー高さ調整ボタン |
| 3  | プレー別残りマリガン数及び使用ボタン | 7  | プレーヤー設定に戻る |
| 4  | お気に入り機能            | 8  | オプション設定    |

#### 5【付加機能について】

- **コースマネージャー使用**:キャディ機能を使う
- 音声をもう一度聞く:キャディの案内をもう1度再生
- 打席を外す設定:該当プレイヤーのショットの順番を現ホール終了時までスキップ
- **アンジュレーション**: グリッドで傾斜が表示
- グリーン・カーブ見る: グリーンの情報を表示
- ●目線を低くする:視点がボールまで下がります
- **ツアー:** カップまでの道筋を表示
- ノーペナルティでドロップ:1打追加して打ちやすい地点に移動
- OKする: OKパッドとしてホールを終了
- スコアカード:
   スコアカードを表示

#### ● マイモを見る: スイング映像を確認

- **スイング解析:**スイングの詳細を表示
- コースマネージャー設定: 音声とパッティングガイドLED使用の有無
- 位置情報を見る:現在の位置が表示
- ホールスキップ:次のホールへスキップ
- データボード:スクリーン左下にクラブの統計情報を表示。オン/オフで切替が可能
   全ホールの記録を見る:以前プレイしたホールの詳細結果を確認できます

GOLFZON

# ショットをする

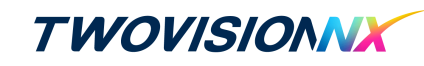

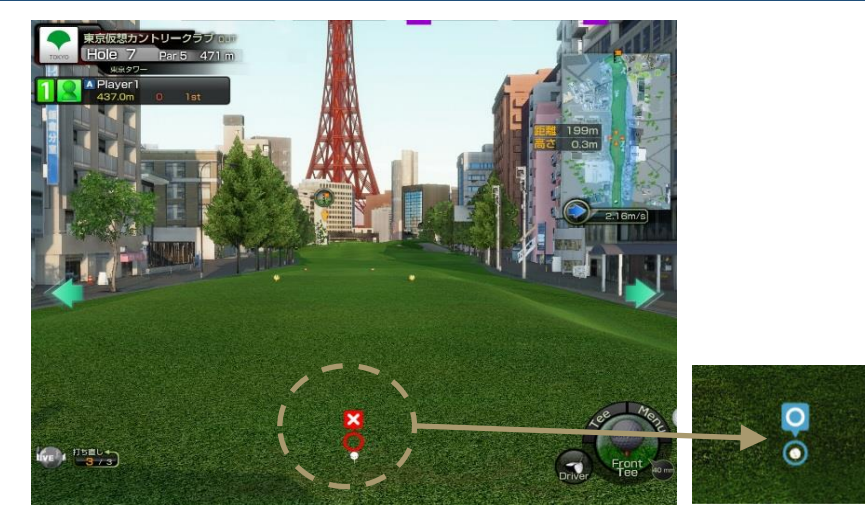

ボールの置き位置はセンサー内であれば自由です。 画面のボール位置に〇マーク「 」が表示されると ショットができます。

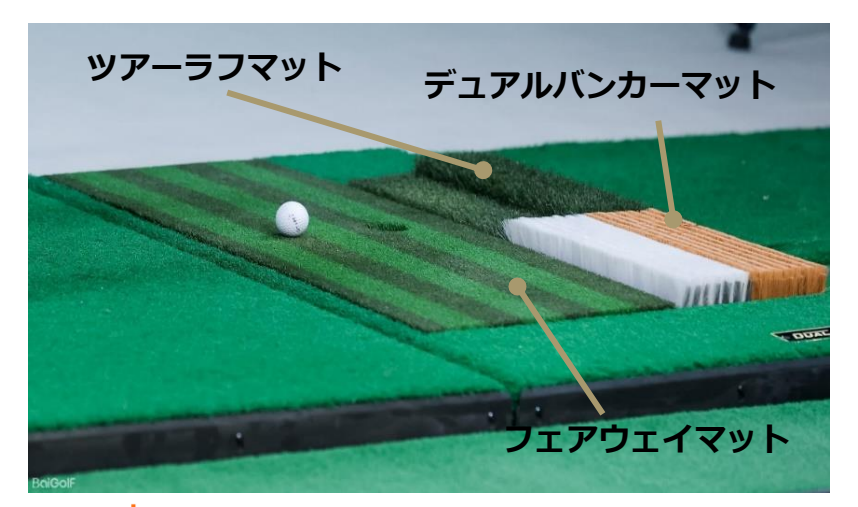

■キーパッド

プレートの横にキーパッドがあります。

キーパッドを使ってショットの方向を調整したり、別のクラブに切り替えたりすることができます。

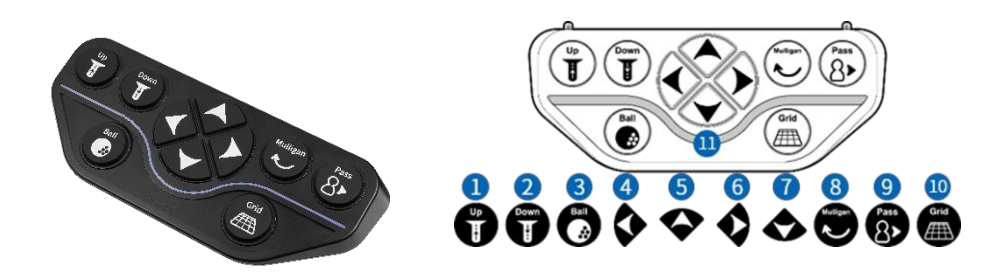

| 1                        | ティーショット中、アップボタンがクリックされるたびに、ティーが5mm上がります。                         |
|--------------------------|------------------------------------------------------------------|
| 2                        | ティーショット中、下ボタンをクリックするたびにティーが5mm下がります。                             |
| 3                        | ティーアップボタンがクリックされるたびに、オートティーアップ装置によってボールが1つずつ出されます。               |
| 4                        | 左側のボタンがクリックされるたびに、ターゲットポイントが少し左に移動します。                           |
| (5)                      | このボタンで長いクラブに切り替えます。                                              |
| 6                        | 右のボタンがクリックされるたびに、ターゲットポイントが少し右に移動します。                            |
| $\overline{\mathcal{O}}$ | 短いクラブに変えるにはこのボタンを使います。                                           |
| 8                        | マリガンボタンを1回押して有効にし、画面の指示に従って2回目のボタンを押してマリガンを実行します。                |
| 9                        | ショット順を次のゴルファーに移動させる機能になります。                                      |
| 10                       | パッティングが可能な場合、画面にグリッドボタンが表示されます。ゲームオプションによっては、この機能が使用できない場合がたります。 |
|                          | ・ 肥川 (ごさない 場合 かのりま 9。)                                           |
| 1                        | ボールの準備ができると、準備完了音とともに緑色のライトが点灯します。                               |

GOLFZON

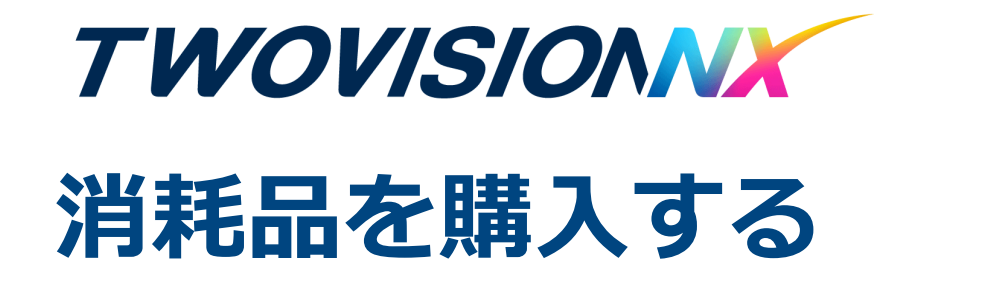

消耗品サイト登録 / 購入方法

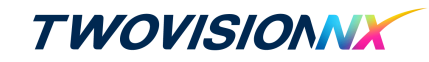

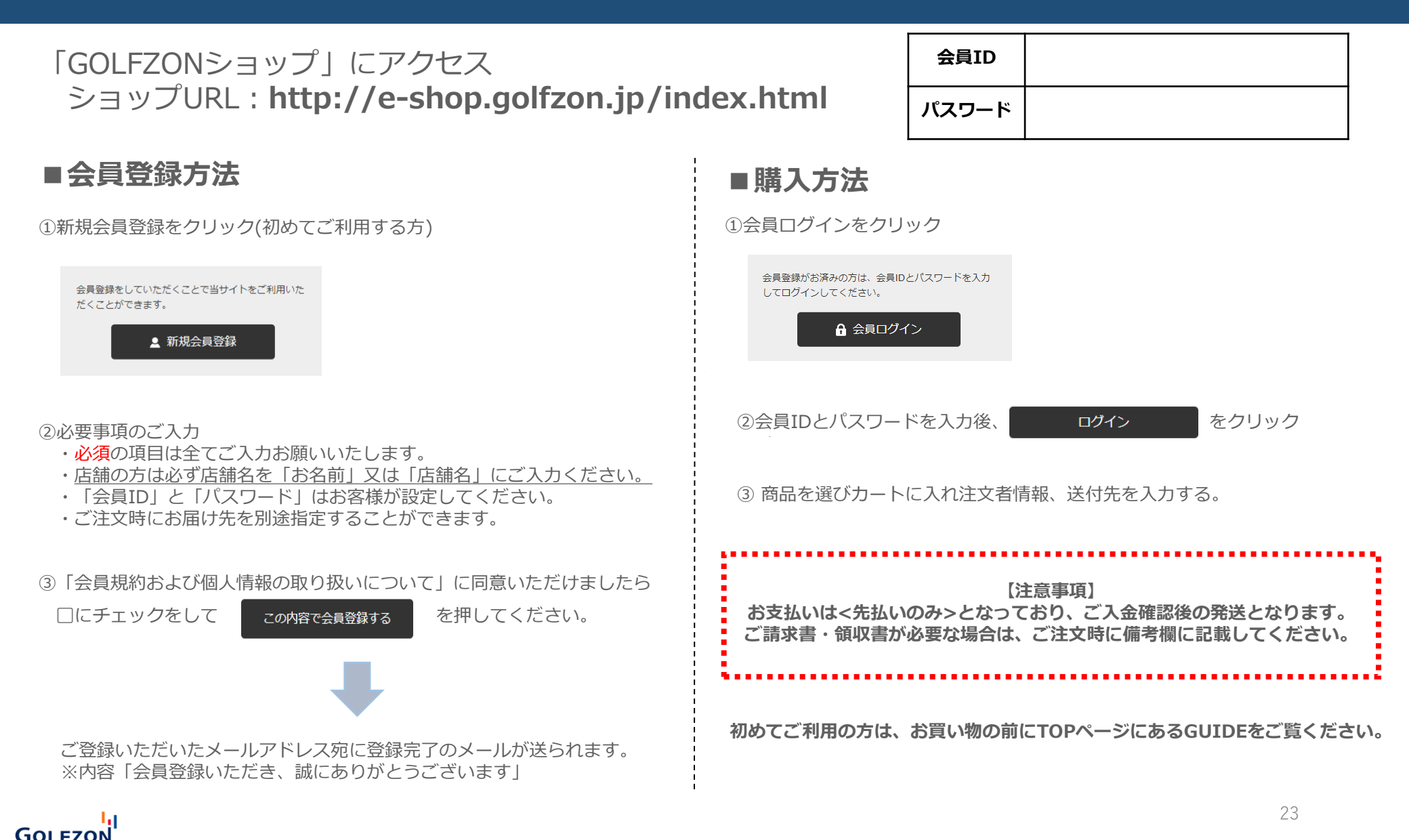

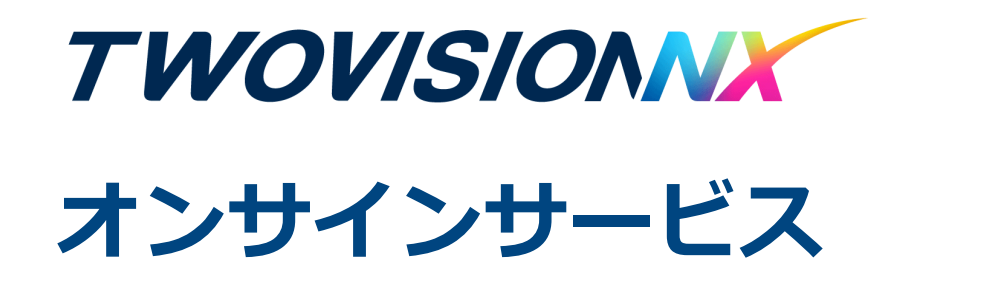

# アプリ利用方法

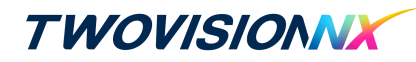

ザ、挨ちけ皿フ

## GOLFZONのアプリを利用すれば、 データ分析、スイング動画など様々な情報が確認できます。

た動画の確認が可能

<アプリー例>

|                                                                                                    |                                                                                                    |                                                                                                    |                                                                                                    |                                                                                                    | ユーリー依问の而于                                                                              |
|----------------------------------------------------------------------------------------------------|----------------------------------------------------------------------------------------------------|----------------------------------------------------------------------------------------------------|----------------------------------------------------------------------------------------------------|----------------------------------------------------------------------------------------------------|----------------------------------------------------------------------------------------|
| 1048 ⊒ ● 4 · • • • • • • • • • • • • • • • • • •                                                       | 430 4 6 2 0 5 4 6 10 6 10 10 10 10 10 10 10 10 10 10 10 10 10                                                                                                    | 430 日本も・ 41年1875年<br>フィー 21年 21年 21年1日日日 - 1<br>ド 21日 - 11日 - 11 | 430 編 ま あ。         利売 (187)(18           大会            お芋芋めの大会                                                                 | (1)日本 (1) (1) (1) (1) (1) (1) (1) (1) (1) (1)                                                                                                    | いつでもどこでも、<br><b>アプリで</b>                                                               |
| Согаlmaster<br>Platinum 0<br>2035 6-32 628<br>G-HCP-0 ТВ 2,377 мійла                                   | 2023年 2月<br>9100<br>21 Westlake International Golf & 12<br>Country Club  8 8<br>Strate-Clat 8 8                                                                                                    |                                                                                                    |                                                                                                    |                                                                                                    | コンテンツを確認<br>GOLFZON Global Appl<br>スマートログインで簡単にログインができ、<br>データ分析、スイング範囲など様々な情報が確認できます。 |
| +9.0 81 <sup>(+2)</sup> -<br>副道のラウンド<br>スコフカード タング・プライベート:                                             | 21 Westlake International Golf & B1<br>Country Club B<br>Status - Tar<br>Sector Call - Tar - 2<br>2000<br>21 Westlake International Golf & 4                                                                                                    | DAR         4         5         5         4         4         3         4           SCORE         4         2         5         3         6         3         6         3         5         5         5         5         5         5         5         5         5         5         5         5         5         5         5         5         5         5         5         5         5         5         5         5         5         6         6         14.4         7         6         7         6         14.4         7         6         14.4         7         6         14.4         7         6         14.4         7         6         14.4         7         6         14.4         7         6         14.4         7         6         14.4         7         6         14.4         7         6         14.4         7         6         14.4         7         6         14.4         14.4         14.4         14.4         14.4         14.4         14.4         14.4         14.4         14.4         14.4         14.4         14.4         14.4         14.4         14.4 <th14.4< th=""> <th14.4< th=""> <th14.4< th=""></th14.4<></th14.4<></th14.4<>                                                                                                    | 0 €2) personan (5.47) 65 €281.21.0.1<br>233 Angel OPIN ><br>2333 D121 - 0301 D-30<br>B1→ ↑ \$25.28%                            |                                                                                                    | <b>鮎面・スコア</b><br>実施中の大会                                                                |
| 81 (+9) 1位 18 **<br>Westlake Internati・・・ 。<br>2023 02 21 - Stocke<br>ステルーンログイン ()<br>2010 - 2012 / () | Sottial<br>Sottial<br>21<br>Sottial<br>Sottial | GOLIZON<br>RE O RUD O LIVETS<br>MIDEITO                                                                                                    | <ul> <li>ロ 第51.たいべきざまた15日号音</li> <li>田 都道西県・ 人会ダイブッ</li> <li>田田区カッフ</li> <li>田田区カッフ</li> <li>田田区カッフ</li> <li>田田区カッフ</li> </ul> | AC-C- 相区<br>GOLFZONドライビングレンジ東新宿<br>のしたの、ドライビングレンジ東新宿<br>のしたの、ドライビングレンジ東市宿<br>ロードの、日本のでの<br>ロードの、日本のでの<br>和区<br>小グロー・<br>和区<br>小グロー・<br>和区<br>和区<br>和区<br>和区<br>和区<br>和区<br>和区<br>和区<br>和区<br>和区 | 店舗検索<br>フレーの記録                                                                         |
|                                                                                                    | 1         Westbale International Colf & 12           ①         ○         ○         ○           ○         ○         ○         ○           ○         ○         ○         ○           ○         ○         ○         ○           □         ✓         ○         ○                                                                                                    |                                                                                                    |                                                                                                    | Summ         E #85         Cf J101         ■ #87         ● J107-5035           III         C                                                                                                    | GOLFZON                                                                                |
| <b>ホーム</b><br>ユーザー情報<br>最近の練習記録                                                                        | <b>記録</b><br>ラウンドのスコア、<br>練習の記録、保存し                                                                                                    | <b>フィード</b><br>投稿された全ての<br>フィードを閲覧可能                                                                                                    | <b>大会</b><br>各店舗の開催した<br>大会が閲覧可能                                                                                               | <b>店舗</b><br>各店舗の検索                                                                                                    | ECサイトからご注文いただけます                                                                       |

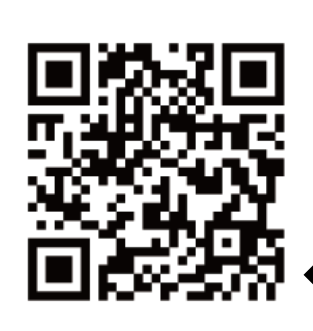

GOLFZONグローバルアプリ ダウンロードはこちらから

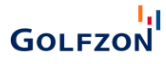

アプリ会員登録方法

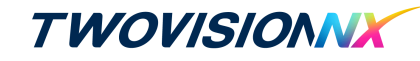

■会員登録方法

※旧アプリをご利用していた方はそのままログインが可能です

### ①会員登録を押す

GOLFZON

|                  | ID                                                                                                    |   |
|------------------|----------------------------------------------------------------------------------------------------|---|
| Ô                | パスワード                                                                                                    |   |
|                  | ログイン                                                                                                    |   |
|                  | IDを探す パスワードを探す 会員登録                                                                                                    |   |
| ② <u>排</u><br>【認 | 携帯電話番号を入力後、<br>!証を受ける】を押す                                                                                                    | + |
|                  | ▲ 按带电品番号 ◎ ◎ □ ② ♥ / ◎ ◎ □ ② ♥ / ◎ ◎ □ ② ♥ / ◎ ◎ □ ② ♥ / ◎ ◎ □ ② ♥ / ◎ ◎ □ ② ♥ / ◎ ◎ □ ③ ♥ / ◎ ◎ □ ③ ♥ / ◎ ◎ □ ② ♥ / ◎ ◎ □ ② ♥ / ◎ ◎ □ ② ♥ / ◎ ◎ □ ② ♥ / ◎ ◎ □ ② ♥ / ◎ ◎ □ ② ♥ / ◎ ◎ □ ③ ♥ / ◎ ◎ □ ② ♥ / ◎ ◎ □ ② ♥ / ◎ ◎ □ ② ♥ / ◎ ◎ □ ② ♥ / ◎ ◎ □ ② ♥ / ◎ ◎ ● ♥ / ◎ ◎ ● ♥ / ◎ ◎ ● ♥ / ◎ ● ♥ / ● ♥ / ● ♥ / ● ♥ / ● ♥ ● ♥ / ● ♥ ● ♥ ● ♥ ● ♥ ● ♥ ● ♥ ● ♥ ● ♥ ● ♥ ● ♥ |   |
| 記                |                                                                                                    |   |

### ④お好きなIDとパスワードを設定する (6-12桁の英数字)

ID

IDは間を空けずに6-12文字の英文、数字で組み合わせて入力 してください

パスワード

6~12桁(英字/数字)で入力してください

### 5利用規約、個人情報保護方針を ご一読の上、完全な同意にチェック を入れ、【同意する】を押す

### 同意が必要です。

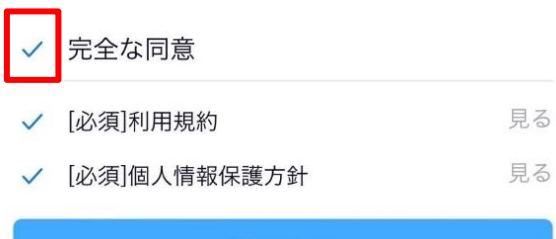

同意する

### **6**お好きなニックネームと性別を選択

| 男性 | 女性 |
|----|----|

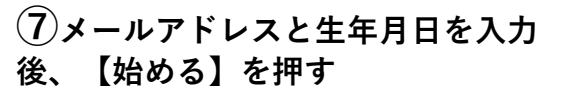

追加情報(選択)

メールアドレス

example@golfzon.com 生年月日 YYYY.MM.DD ----始める

# ※大会申請、参加方法など詳しい情報は大会のページを参考にしてください。

27

# GLF(GOLFZON LIVE FESTIVAL)とは TWOVISIONNX

# サービス概要

GOLFZON LIVE FESTIVAL(通称:GLF)とは、9ホールまたは18ホールのスコアを競う オンライン大会です。ユーザーはGLF開催期間中、原則何度でもプレーすることが可能で、 期間終了時の最も良かったスコアで最終順位が決定します。

# 店舗GLF開催のメリット

店舗側からお客様へ、お客様同時でのコミュニケーションツールとなるため、
 店舗内コミュニティが創出され、リピーターへとつなげることも可能です。

②GLFを楽しむお客様が増え、稼働時間の増加が見込めます。 何回でもプレイが可能なので、結果リピーターが増えて安定的な収入源になります。

③GLFのリピーターとなったお客様は、店舗の大会のみならず、全国の参加者たちが競う GOLFZON主催の大会にも参加していただくことで、多様なゴルフプレイを楽しんでいただけます。

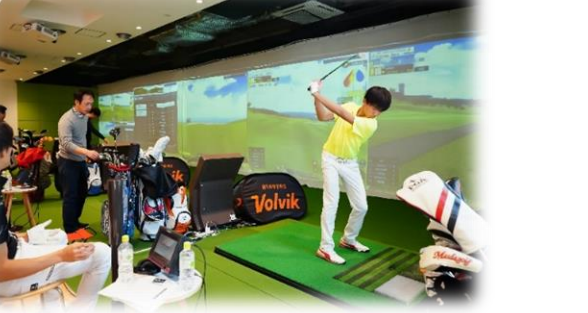

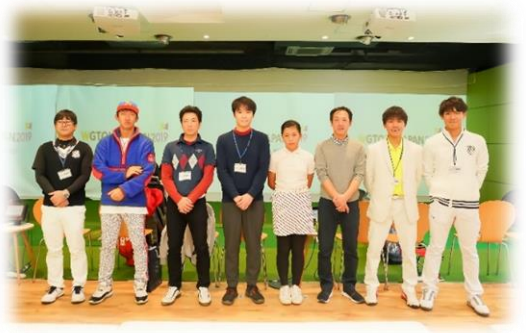

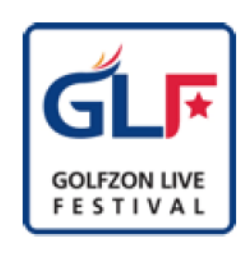

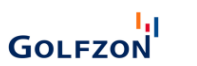

# 大会開催申請方法

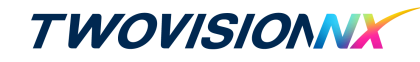

#### ◆申請方法は2種類あります。

### ①メールで申請

▼フォーマット見本(黄色は入力必須項目となります)

| 5              | 吉舗名                    |                    |                 |                                  | 担当者名         | S        |             |           |          |               |       |
|----------------|------------------------|--------------------|-----------------|----------------------------------|--------------|----------|-------------|-----------|----------|---------------|-------|
| 拍当者            |                        | TEL :              |                 |                                  |              |          |             |           |          |               |       |
| ž              | <sup>旦</sup> ヨ<br>重絡先  | メールアドレ             |                 |                                  |              |          |             |           |          |               |       |
| 大会形式           |                        | オープン大会 / :         | ショップ大会          | ※ショ<br>せん                        | ップ大!         | 会の均      | <b>号</b> 合、 | 間催ショ      | ップ以外     | は参;           | 加できま  |
| 開催             | ショップ                   | ※ショップ大会の場合<br>さい。  | 、記入してくだ         | さい。                              | 複数店會         | 甫で閉      | 催の場         | 合は、       | 全店舗を     | 記入し           | してくだ  |
| 大会名            |                        | ※22文字以内(全角/=       | 半角、カナ/英ヨ        | E、スイ                             | ベース、         | 全て1      | 文字と         | カウン       | トされま     | す)            |       |
| 大会期間           |                        | 月日日                | 寺 分             | $\sim$                           | 月            |          | 日           | 時         | 分7       | τ— <i>ι</i> ι | アウトまで |
| ランゴ            | キング形式                  | グロス / グロス          | +新ベリア           |                                  |              |          |             |           |          |               |       |
| 木              |                        | 9H (Out) / 9H (ln) | / 18ホール         |                                  |              |          |             |           |          |               |       |
| ランゴ            | キング対象<br>性別            | 全体 / 男性のみ          | / 女性のみ          | ※性》                              | 別を限知<br>ングにあ | ミした      | - 場合<br>れま  | 、異性<br>せん | も参加っ     | できる           | ミすが ラ |
| :              | コース                    |                    |                 |                                  |              |          |             |           |          |               |       |
| ÿ              | 維易度                    | アマチュア / プロ >       | ※ビギナー不可         | 打ち                               | 直し回数         | ζ        | 0           | / 1       | / 2      | /             | 3     |
| 風              | の強さ                    | 微風 / 弱風            | / 強風            |                                  |              |          |             |           |          |               |       |
| 99-            | F<br>F                 | 遅い / 普通            | / 速い            |                                  | 天気           | 晴        | n /         | 量り        | / 雨      | /             | ランダム  |
| OKバット距離        |                        |                    | cm              | ※0~<br>300cr<br>まで、<br>50cm<br>位 | n<br>₩L      |          |             |           |          |               |       |
| ティ             | ィー位置                   | 男性: パック /          | レギュラー /<br>ディース | ~ ~                              | 女性           | : 15     | ック /        | / レキ      | ニラー<br>ス | /             | レディー  |
| ショ:<br>コ<br>(オ | ップからの<br>メント<br>· 会説明) | ※店舗情               | 「報または大会の        | )説明:                             | 文を記入         | LT       | ください        | No 500    | 文字まで     |               |       |
|                | 1 位                    |                    |                 |                                  | 1 1          | 立        |             |           |          |               |       |
| -              | 2 位                    |                    |                 |                                  | 2 1          | 立        |             |           |          |               |       |
| 品              | 3 位                    |                    |                 |                                  | 3 1          | 立        |             |           |          |               |       |
| ~              | 4 位                    |                    |                 | 昂                                | 4 1          | 立        |             |           |          |               |       |
| 6              | 5 102                  |                    |                 | 新                                | 5 1          | <u>v</u> |             |           |          |               |       |
| 5              | 7 40                   |                    |                 | ŷ                                | 7 4          | <u>×</u> |             |           |          |               |       |
| ご              | 8 位                    |                    |                 | 7                                | 8 1          | ±<br>⇒   |             |           |          |               |       |
| 1              | 9 位                    |                    |                 |                                  | 9 1          | 立        |             |           |          |               |       |
|                | 10 位                   |                    |                 |                                  | 10 1         | 立        |             |           |          |               |       |
|                |                        | 位                  |                 |                                  |              |          |             |           |          |               |       |
| 賞              |                        | 位                  |                 |                                  |              |          |             |           |          |               |       |
| 2              |                        | 位                  |                 |                                  |              |          |             |           |          |               |       |
| での出            |                        | 位                  |                 |                                  |              |          |             |           |          |               |       |
| 112            |                        | 位                  |                 |                                  |              |          |             |           |          |               |       |
| 申請             | 者連絡先                   | 12                 |                 | ※ショ                              | ュレー          | 9 — IC   | :表示 L       | たい連       | 絡先をご     | 記入            | ください。 |
|                |                        |                    |                 |                                  |              |          |             |           |          |               |       |

1.ECサイト(GOLFZON消耗品サイト)ログイン 2.右下の取扱説明書をクリック 3.GLF申請方法でフォーマットダウンロード 4.大GLF申請フォーマットへ記入してメールで申請します。 ②サイト(GSM)から申請

1.下記URLにログインする

https://gsm.golfzon.com

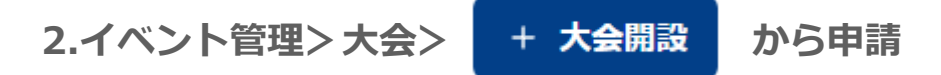

開始希望日の3営業日前までに下記までご送付ください。

| メール | taikai@golfzon.com      |
|-----|-------------------------|
| GSM | https://gsm.golfzon.com |

受付時間:10:00~18:00

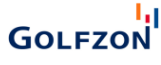

よくある質問

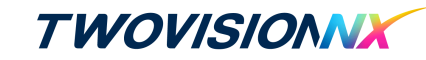

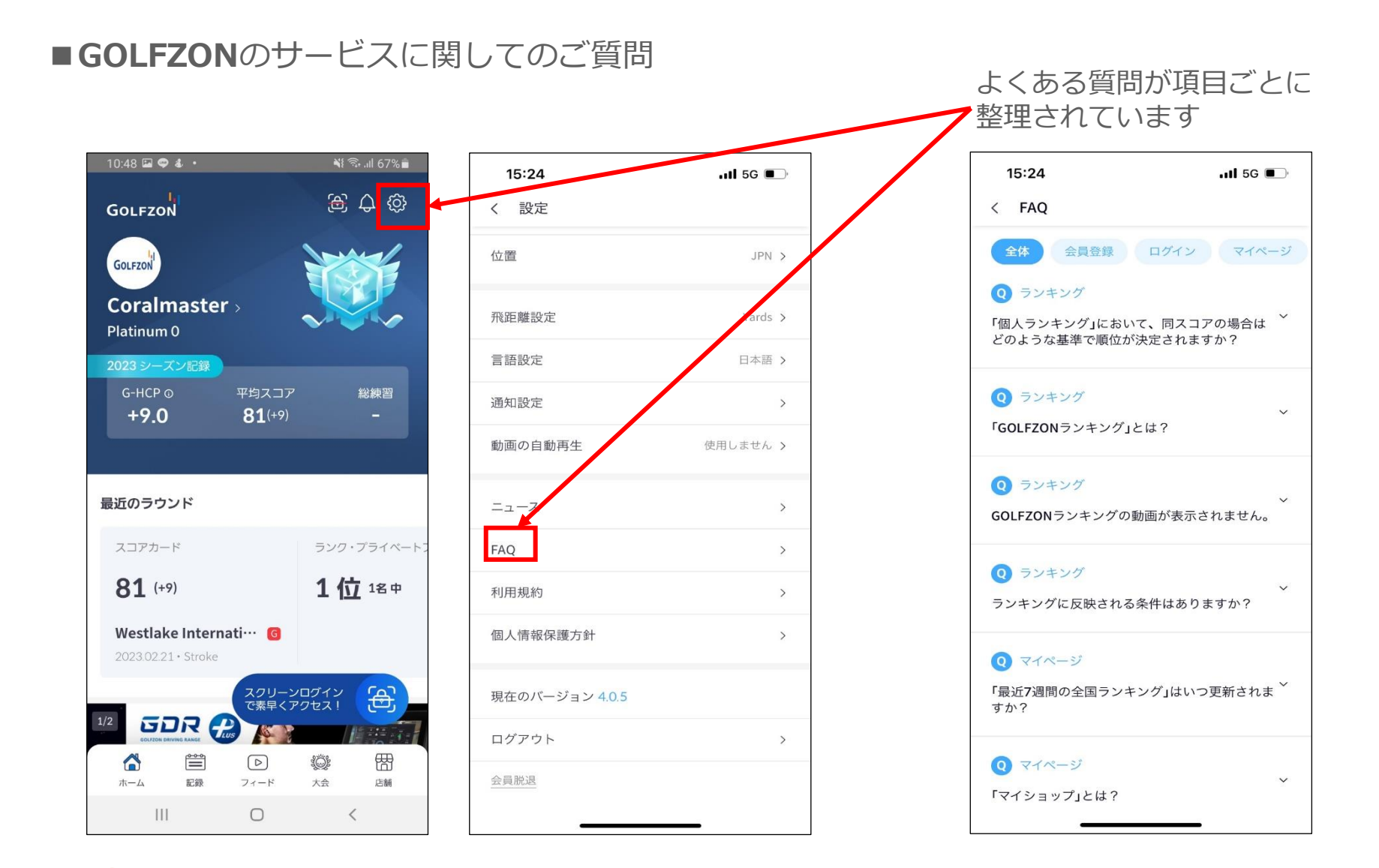

GOLFZON

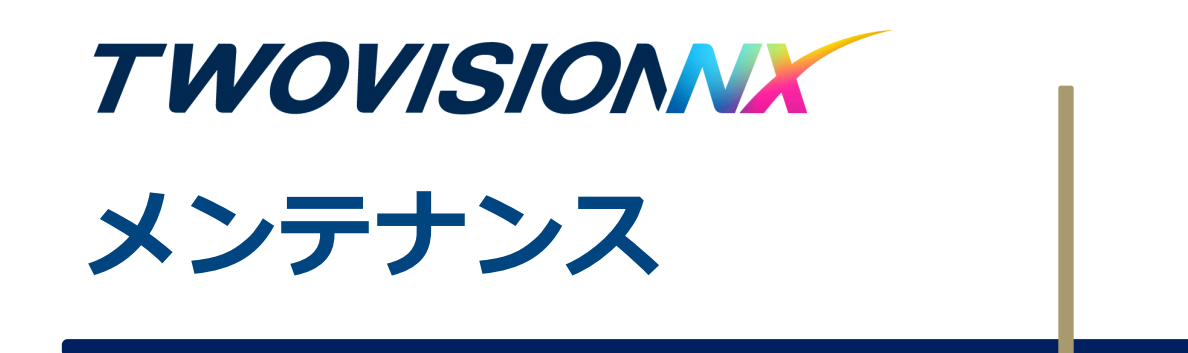

# プロジェクターフィルター掃除方法 **TWOVISIONNX**

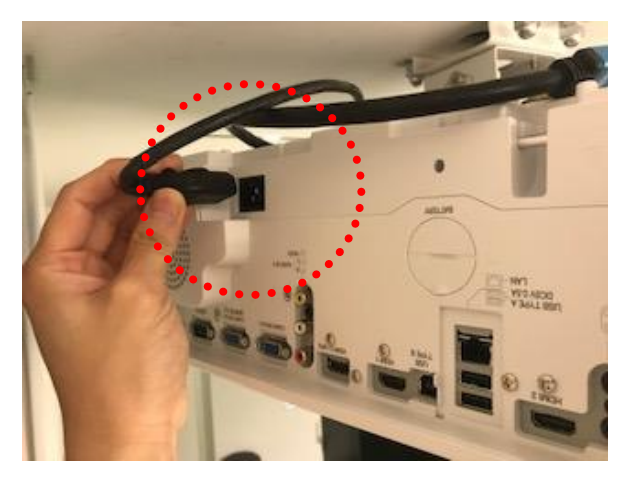

①プロジェクター本体の電源切り、 電源プラグを抜いた状態で作業を行い ます。

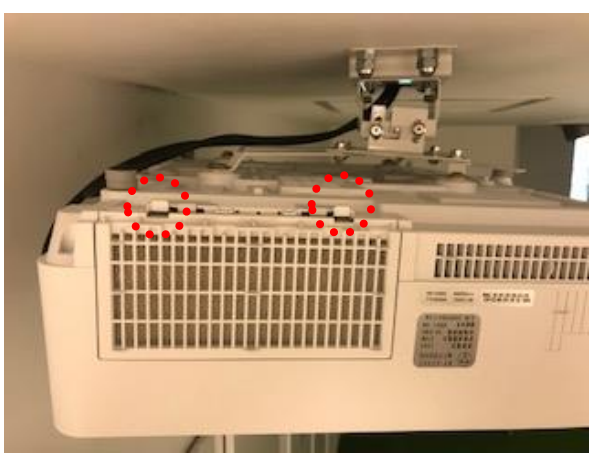

②フィルターカバーを外します。 ※2点爪を外すとカバーが外れます。

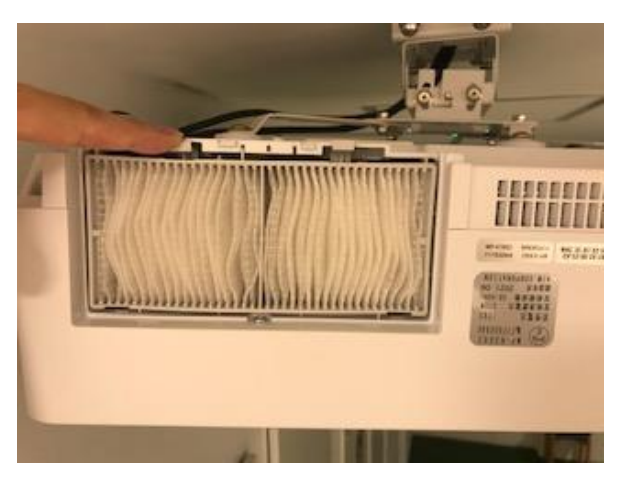

③フィルターを外して交換または掃除を 行います。

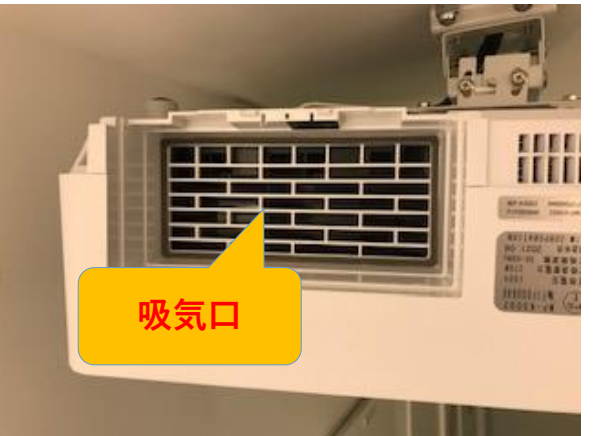

④エアダスターなど使用して吸気口の ホコリの除去を行ってください

GOLFZON

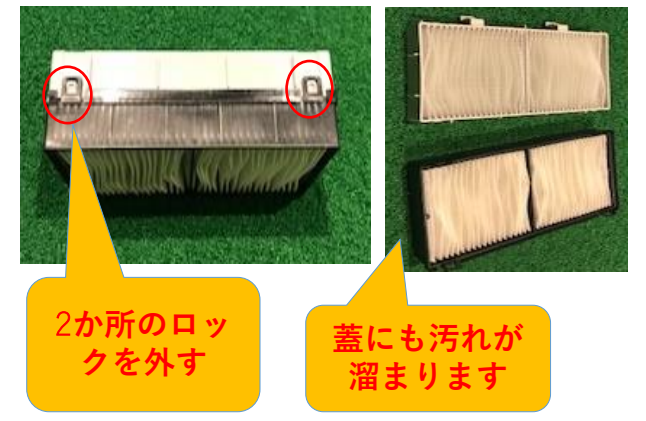

⑤取り出したフィルターは2つに分離 することができます。掃除機を使って 掃除をしてください

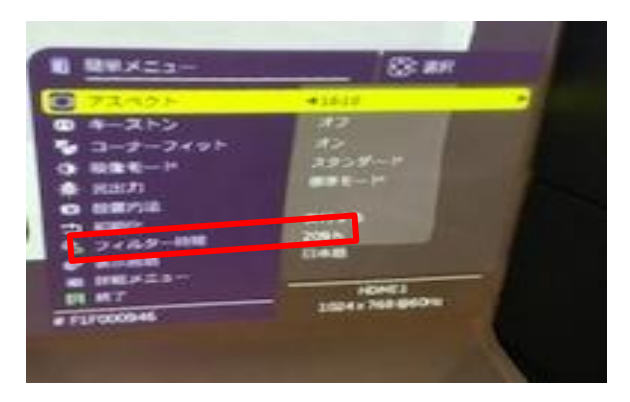

⑥ケーブルを差しプロジェクターの電源を起動後、リモコンのメニューボタンを押します。

⑦フィルター時間からリセットをして完了

オートティーアップ ゴムティー交換

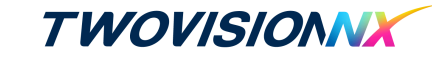

オートティーアップ

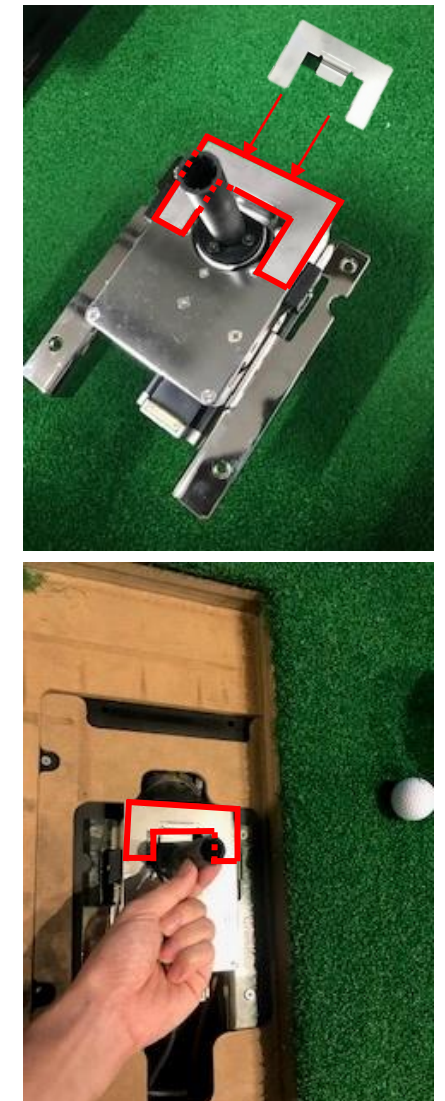

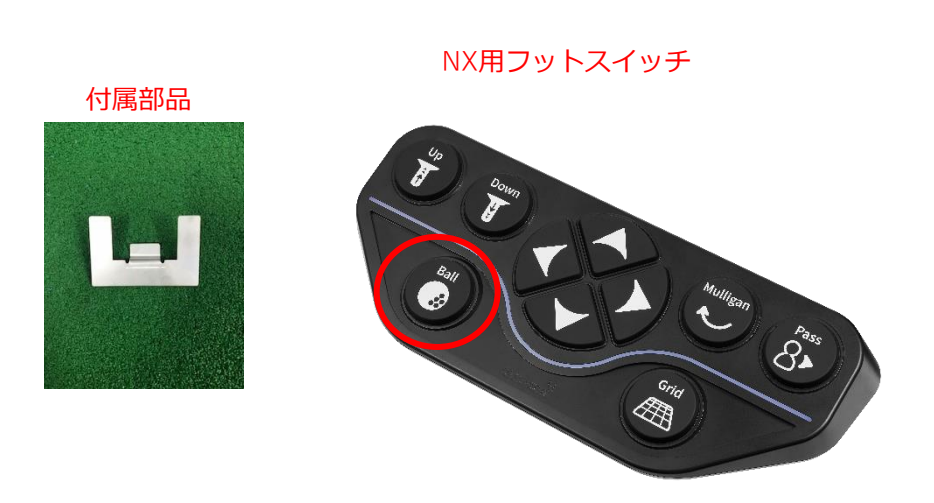

フットスイッチのBallボタンを押してティーを上昇させます。 上がったことを確認し、ティーをつまんで上まで引っ張り上げます。 付属部品をオートティーアップに装着します。 (するとドライバーでネジを外す際に下がらなくなります。)

ドライバーで3ヶ所のネジを外し、新しいティーと交換します。 ※強く締めすぎると「ネジ穴が潰れる」原因となりますので ご注意ください。

# トラブル用チャットツール

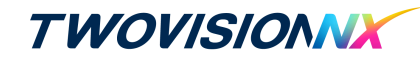

200 知識

お客様シミュレーター機器に発生した不具合に対しての早期問題解決の目的で、 セルフトラブルシューティング用のチャットボットがございます。

### ゴルフゾン公式LINEアカウントからアクセスができます。 お手持ちのスマートフォンから下記の方法でアクセスが可能です。

LINEアプリを起動した後、<u>下記QRコードからゴルフゾンアカウントの友達登録</u>をお願い致します。 LINE画面内の「チャットボット」アイコンをクリックして頂くことで、 チャットページにアクセスする事ができます。 ※定期的に実施されるサーバーメンテナンス情報も配信されますので、必ずご登録をお願い致します。

※その他、サーバー点検情報、イベント、コースアップデート情報なども随時配信しております。

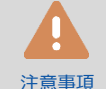

• お客様自身で対応可能な範囲の作業内容となっているため、全てのト ラブルが解決できるわけではございませんのでご了承ください。

- 本ツールでご案内する作業のご実施につきましては自己責任にてお願い致します。
  - チャットサーバーメンテナンス時はサービスが利用できない場合がございます。
  - 今後、トラブルシューティングの内容は随時アップデートをしていく 予定です。

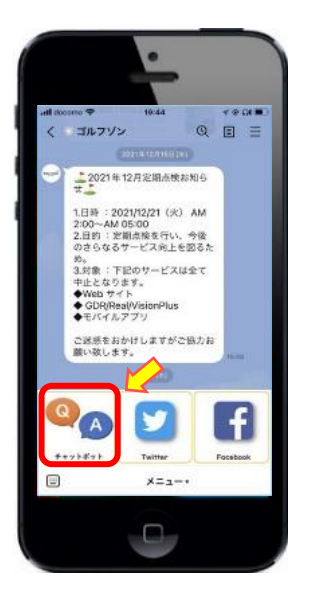

LINE

アフターサービス

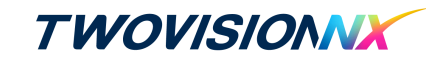

全国どこでも迅速かつ便利にアフターサービスを受けることができます。

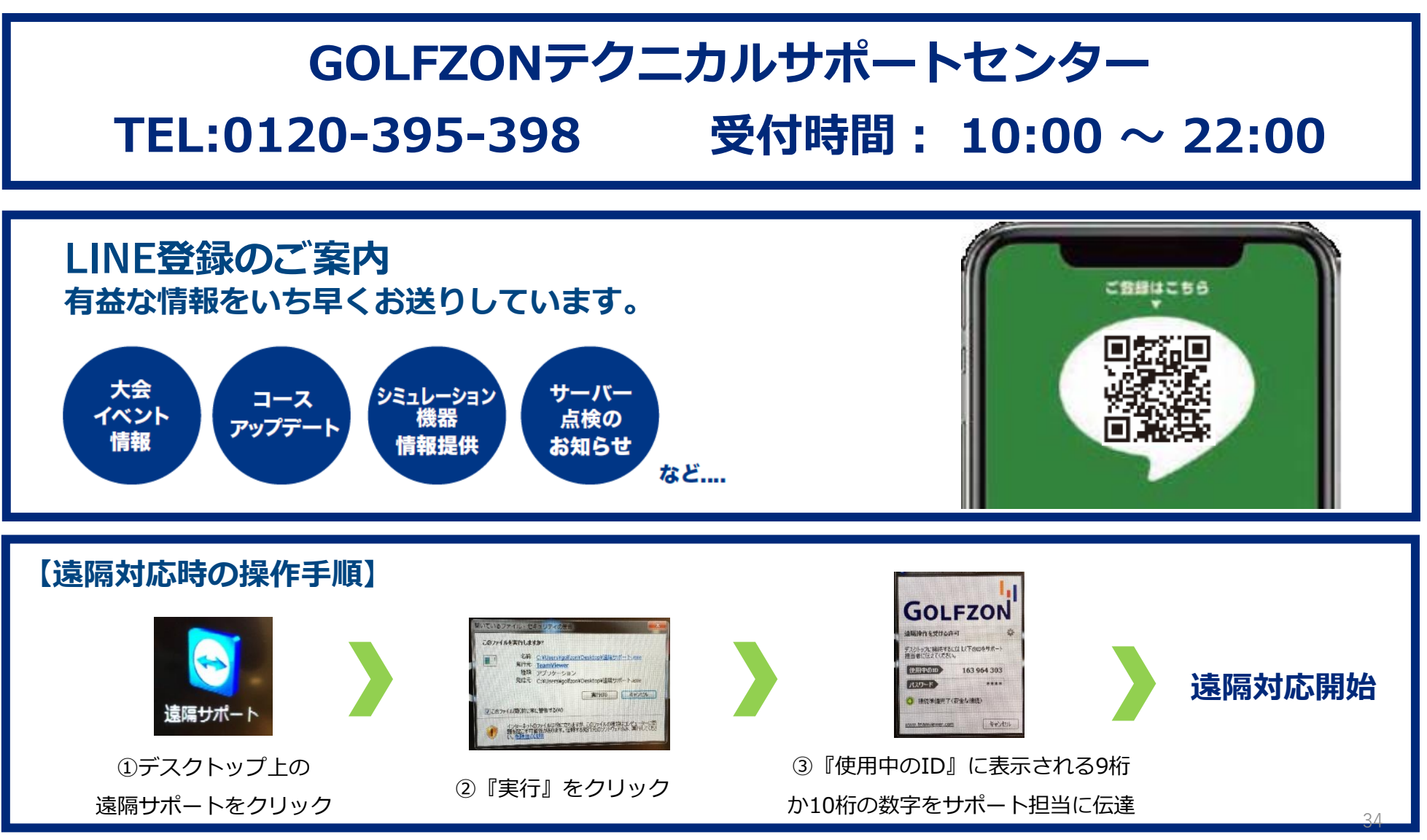

# **TWOVISIONX** GOLFZON STORE MANAGER

店舗運営サイト

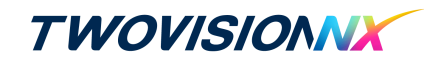

### 店舗運営サイト< GSM\_Golfzon Strore Manager >でできること

### ◆シミュレーターコントロール

・シミュレーターの利用状況、利用人数、利用時間などのリアルタイム情報の確認

### ♦予約管理

・ご利用の店舗へ会員様の予約状況やスケジュールを店主が管理

### ◆大会管理

・GLF(GOLFZONのオンライン大会)の店舗大会・リーグの申請 ・店舗で開催中の大会・リーグの管理

### ♦商品管理

・シミュレーターの利用時間の確認

### ♦管理設定

・シミュレーター設定・・・シミュレーターのソフトウェア、ハードウェアの設定 ・スタッフ登録・・・店舗のスタッフのID、名前、経歴などの登録 ・店舗情報・・・GOLFZONアプリ内の店舗情報の更新

### ※詳しいマニュアルは本紙38ページをご確認ください。

# URL:https://gsm.golfzon.com

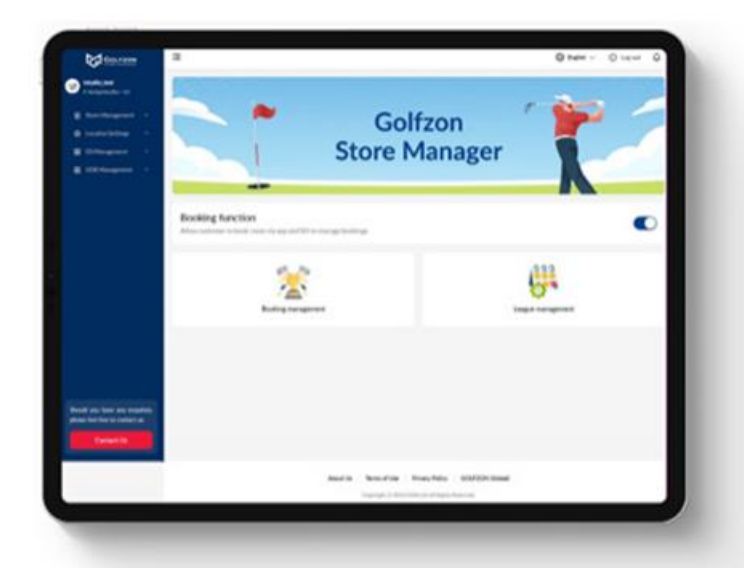

#### ▼別途会員IDとパスワードを記載した紙をお渡ししております。 下記はメモとしてお使いください。

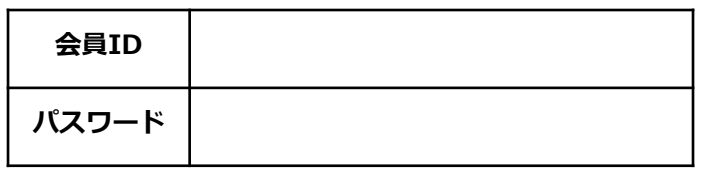

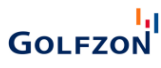

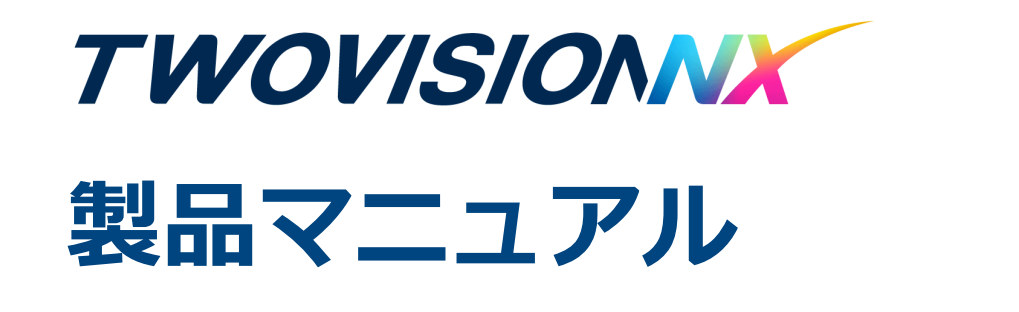

製品マニュアルダウンロード

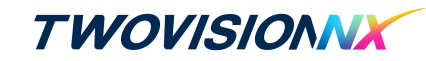

詳しい各製品のマニュアルは下記QRコードよりアクセスいただくか、

消耗品サイト(http://e-shop.golfzon.jp/index.html)にログイン後、

<sup>★</sup>
 <sup>★</sup>
 <sup>★</sup>
 <sup>★</sup>
 <sup>★</sup>
 <sup>★</sup>
 <sup>★</sup>
 <sup>★</sup>
 <sup>★</sup>
 <sup>★</sup>
 <sup>★</sup>
 <sup>★</sup>
 <sup>★</sup>
 <sup>★</sup>
 <sup>★</sup>
 <sup>★</sup>
 <sup>★</sup>
 <sup>★</sup>
 <sup>★</sup>
 <sup>★</sup>
 <sup>★</sup>
 <sup>★</sup>
 <sup>★</sup>
 <sup>★</sup>
 <sup>★</sup>
 <sup>★</sup>
 <sup>★</sup>
 <sup>★</sup>
 <sup>★</sup>
 <sup>★</sup>
 <sup>★</sup>
 <sup>★</sup>
 <sup>★</sup>
 <sup>★</sup>
 <sup>★</sup>
 <sup>★</sup>
 <sup>★</sup>
 <sup>★</sup>
 <sup>★</sup>
 <sup>★</sup>
 <sup>★</sup>
 <sup>★</sup>
 <sup>★</sup>
 <sup>★</sup>
 <sup>★</sup>
 <sup>★</sup>
 <sup>★</sup>
 <sup>★</sup>
 <sup>★</sup>
 <sup>★</sup>
 <sup>★</sup>
 <sup>★</sup>
 <sup>★</sup>
 <sup>★</sup>
 <sup>★</sup>
 <sup>★</sup>
 <sup>★</sup>
 <sup>★</sup>
 <sup>★</sup>
 <sup>★</sup>
 <sup>★</sup>
 <sup>★</sup>
 <sup>★</sup>
 <sup>★</sup>
 <sup>★</sup>
 <sup>★</sup>
 <sup>★</sup>
 <sup>★</sup>
 <sup>★</sup>
 <sup>★</sup>
 <sup>★</sup>
 <sup>★</sup>
 <sup>★</sup>
 <sup>★</sup>
 <sup>★</sup>
 <sup>★</sup>
 <sup>★</sup>
 <sup>★</sup>
 <sup>★</sup>
 <sup>★</sup>
 <sup>★</sup>
 <sup>★</sup>
 <sup>★</sup>
 <sup>★</sup>
 <sup>★</sup>
 <sup>★</sup>
 <sup>★</sup>
 <sup>★</sup>
 <sup>★</sup>
 <sup>★</sup>
 <sup>★</sup>
 <sup>★</sup>
 <sup>★</sup>
 <sup>★</sup>
 <sup>★</sup>
 <sup>★</sup>
 <sup>★</sup>
 <sup>★</sup>
 <sup>★</sup>
 <sup>★</sup>
 <sup>★</sup>
 <sup>★</sup>
 <sup>★</sup>
 <sup>★</sup>
 <sup>★</sup>
 <sup>★</sup>
 <sup>★</sup>
 <sup>★</sup>
 <sup>★</sup>
 <sup>★</sup>
 <sup>★</sup>
 <sup>★</sup>
 <sup>★</sup>
 <sup>★</sup>
 <sup>★</sup>
 <sup>★</sup>
 <sup>★</sup>
 <sup>★</sup>
 <sup>★</sup>
 <sup>★</sup>
 <sup>★</sup>
 <sup>★</sup>
 <sup>★</sup>
 <sup>★</sup>
 <sup>★</sup>
 <sup>★</sup>
 <sup>★</sup>
 <sup>★</sup>
 <sup>★</sup>
 <sup>★</sup>
 <sup>★</sup>
 <sup>★</sup>
 <sup>★</sup>
 <sup>★</sup>
 <sup>★</sup>
 <sup>★</sup>
 <sup>★</sup>
 <sup>★</sup>
 <sup>★</sup>
 <sup>★</sup>
 <sup>★</sup>
 <sup>★</sup>
 <sup>★</sup>
 <sup>★</sup>
 <sup>★</sup>
 <sup>★</sup>
 <sup>★</sup>
 <sup>★</sup>
 <sup>★</sup>
 <sup>★</sup>
 <sup>★</sup>
 <sup>★</sup>
 <sup>★</sup>
 <sup>★</sup>
 <sup>★</sup>
 <sup>★</sup>
 <sup>★</sup>
 <sup>★</sup>
 <sup>★</sup>
 <sup>★</sup>
 <sup>★</sup>
 <sup>★</sup>
 <sup>★</sup>
 <sup>★</sup>
 <sup>★</sup>
 <sup>★</sup>
 <sup>★</sup>
 <sup>★</sup>
 <sup>★</sup>
 <sup>★</sup>
 <sup>★</sup>
 <sup>★</sup>
 <sup>★</sup>
 <sup>★</sup>
 <sup>★</sup>
 <sup>★</sup>
 <sup>★</sup>
 <sup>★</sup>
 <sup>★</sup>
 <sup>★</sup>
 <sup>★</sup>
 <sup>★</sup>
 <sup>★</sup>
 <sup>★</sup>
 <sup>±</sup>
 <sup>±</sup>
 <sup>±</sup>
 <sup>±</sup>
 <sup>±</sup>
 <sup>±</sup>
 <sup>±</sup>
 <sup>±</sup>
 <sup>±</sup>
 <sup>±</sup>
 <sup>±</sup>
 <sup>±</sup>
 <sup>±</sup>
 <sup>±</sup>
 <sup>±</sup>
 <sup>±</sup>
 <sup>±</sup>
 <sup>±</sup>
 <sup>±</sup>
 <sup>±</sup>
 <sup>±</sup>
 <sup>±</sup>
 <sup>±</sup>
 <sup>±</sup>
 <sup>±</sup>
 <sup>±</sup>
 <sup>±</sup>
 <sup>±</sup>
 <sup>±</sup>
 <sup>±</sup>
 <sup>±</sup>
 <sup>±</sup>
 <sup>±</sup>
 <sup>±</sup>
 <sup>±</sup>
 <sup>±</sup>
 <sup>±</sup>
 <sup>±</sup>
 <sup>±</sup>
 <sup>±</sup>
 <sup>±</sup>
 <sup>±</sup>
 <sup>±</sup>
 <sup>±</sup>
 <sup>±</sup>
 <sup>±</sup>
 <sup>±</sup>
 <sup>±</sup>
 <sup>±</sup>
 <sup>±</sup>
 <sup>±</sup>
 <sup>±</sup>
 <sup>±</sup>
 <sup>±</sup>
 <sup>±</sup>
 <sup>±</sup>
 <sup>±</sup>
 <sup>±</sup>
 <sup>±</sup>
 <sup>±</sup>
 <sup>±</sup>
 <sup>±</sup>
 <sup>±</sup>
 <sup>±</sup>
 <sup>±</sup>
 <sup>±</sup>
 <sup>±</sup>
 <sup>±</sup>
 <sup>±</sup>
 <sup>±</sup>
 <sup>±</sup>

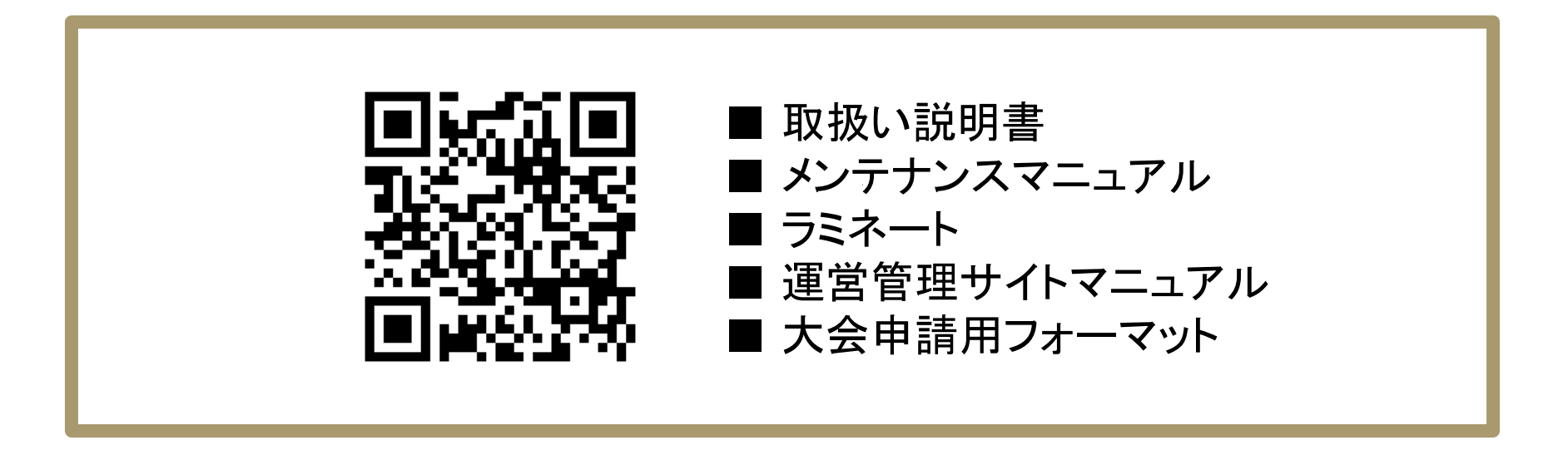

※シミュレーション機器のブースではダウンロードを行わないようにしてください。

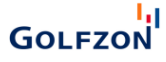